# 室内メッシュの導入ガイド

# 内容

概要 概要 サポート対象ハードウェアおよびソフトウェア 屋内と屋外 コンフィギュレーション コントローラ L3 モード 最新のコードへのコントローラのアップグレード MACアドレス 無線装置への MAC アドレスの記録 コントローラへの MAC アドレスと無線装置の名前の入力 MAC フィルタリングの有効化 L3 屋内メッシュの導入 コントローラのインターフェイスの定義 無線装置のロール ブリッジ グループ名 <u>セキュ</u>リティ設定 設置 前提条件 設置 電力とチャネルの設定 RF チェック 相互接続の確認 AP コンソール アクセス セキュリティ イーサネット ブリッジング ブリッジ グループ名の拡張 ログ:メッセージ、Sys、AP、およびトラップ メッセージ ログ APログ トラップ ログ パフォーマンス スタートアップ コンバージェンス テスト WCS 屋内メッシュ アラーム メッシュ レポートおよび統計情報 リンクテスト ノードツーノ<u>ード リンク テスト</u> オンデマンド AP ネイバー リンク

# <u>概要</u>

Lightweight アクセス ポイント 1242/1131 は、選択された屋内展開用の 2 無線 Wi-Fi インフラス トラクチャ デバイスです。これは、Lightweight アクセス ポイント プロトコル(LWAPP)ベー スの製品です。802.11b/g および 802.11a と互換性のある 2.4 GHz 帯と 5.8 GHz 帯の無線を提供 します。無線の 1 つはアクセス ポイント(AP)のローカル(クライアント)アクセスに使用し 、2 つ目の無線はワイヤレス バックホール用に設定できます。LAP1242/LAP1131 は、P2P、 P2MP、およびメッシュ タイプのアーキテクチャをサポートします。

インストールを開始する前に、このガイドをよくお読みください。

このドキュメントでは、屋内メッシュ向けエンタープライズ ワイヤレス メッシュの導入について 説明します。ワイヤレス エンドユーザは、このドキュメントを読めば、屋内メッシュの基礎、屋 内メッシュを設定する場所、屋内メッシュの設定方法について理解できます。屋内メッシュは、 ワイヤレス コントローラおよび Lightweight AP を使用して導入されたシスコ エンタープライズ ワイヤレス メッシュのサブセットです。

屋内メッシュは、Unified Wireless アーキテクチャに導入されたエンタープライズ メッシュ アー キテクチャのサブセットです。屋内メッシュは、現在人気を集めています。屋内メッシュでは、 無線の 1 つ (通常は 802.11b/g)または有線イーサネット リンクを使用してクライアントに接続 し、2 つ目の無線 (通常は 802.11a)はクライアント トラフィックをバックホール接続に使用で きます。バックホールは、シングル ホップまたは複数のホップで接続されます。屋内メッシュに は、次のようなメリットがあります。

- 各 AP までのイーサネット配線が不要になります。
- AP ごとにイーサネット スイッチ ポートを用意する必要がなくなります。
- 有線では接続を提供できない場所でのネットワーク接続。
- イーサネット スイッチから 100 m の範囲内という制限がないため、柔軟に導入できます。
- アドホック ワイヤレス ネットワークを容易に導入できます。

配線に関するコストの削減と上記の理由から、屋内メッシュは大規模小売店から大きな注目を集 めています。

屋内メッシュは、インベントリスペシャリストが小売店、製造工場、その他の会社の棚卸を行う 際に利用されています。インベントリスペシャリストが望んでいるのは、ハンドヘルド デバイス を使用してリアルタイム接続をできるように、カスタマー サイトに一時的な Wi-Fi ネットワーク を迅速に導入することです。教育セミナー、会議、製造工場、およびホスピタリティ施設は、屋 内メッシュ アーキテクチャが必要となる場所の一例です。

このガイドを最後まで読むと、屋内メッシュの使用場所と設定方法について理解することができ ます。また、NEMA エンクロージャの屋内メッシュが屋外メッシュの代替物でないことを理解で きます。Autonomous AP で使用されるリンク ロールの柔軟性(シングル ホップ メッシュ)に対 する屋内メッシュの優位性についても理解できます。

#### 前提条件:

Cisco Unified Wireless Network、アーキテクチャ、および製品に関する知識があること。シスコ 屋外メッシュ製品およびいくつかのメッシュ ネットワーキング関連用語に関する知識があること

| <b>字語一覧</b> |
|-------------|
|             |

o

| 頭字語一覧                      |                                                                                                    |
|----------------------------|----------------------------------------------------------------------------------------------------|
| LWAPP                      | Lightweight アクセス ポイ<br>ント プロトコル:AP とワ<br>イヤレス LAN コントロー<br>ラの間のコントロールおよ<br>びデータ トンネリング プ<br>ロトコル。                                                           |
| WLAN コントローラ/コント<br>ローラ/WLC | ワイヤレス LAN コントロ<br>ーラ:大量の管理対象エン<br>ドポイントを単一の統合シ<br>ステムにまとめることで<br>WLAN のネットワーク管理<br>を一元化および簡素化し、<br>統合されたインテリジェン<br>ト情報 WLAN ネットワーク<br>システムを実現するシスコ<br>デバイス。 |
| RAP                        | ルート アクセス ポイント<br>/ルーフ アクセス ポイント<br>: コントローラと他のワイ<br>ヤレス AP の間のブリッジ<br>として動作するシスコのワ<br>イヤレス デバイス。コント<br>ローラに有線接続されてい<br>る AP。                                |
| MAP                        | メッシュ AP:802.11a で<br>RAP または MAP に無線接<br>続するか 802.11b/g でサー<br>ビス クライアントに無線接<br>続するシスコのワイヤレス<br>デバイス。                                                       |
| 親                          | 802.11a で他の AP への無<br>線アクセスを提供する<br>AP(RAP または MAP)。                                                                                                    |
| ネイバー                       | メッシュ ネットワーク上の<br>すべての AP はネイバーで<br>あり、ネイバーを持ちます<br>。RAP は、コントローラに<br>有線接続されるため、ネイ<br>バーを持ちません。                                                              |
| <br>子                      | コントローラから離れてい<br>る AP は常に子になります<br>。メッシュ ネットワークで<br>は、子は 1 つの親と複数の<br>ネイバーを持ちます。親が<br>使用不可能になった場合、<br>次に容易度の値(ease<br>value)が最も高いネイバー<br>が親として選択されます。        |

| SNR  | 信号対雑音比(SNR)                                          |
|------|------------------------------------------------------|
| BGN  | ブリッジ グループ名                                           |
| EAP  | Extensible Authentication<br>Protocol(拡張認証プロト<br>コル) |
| PSK  | 事前共有鍵                                                |
| AWPP | Adaptive Wireless Path<br>Protocol                   |

# <u>概要</u>

Cisco 屋内メッシュ ネットワーク アクセス ポイントは、特定の屋内導入向けの、2 つの無線規格 に対応する Wi-Fi インフラストラクチャ デバイスです。これは、Lightweight アクセス ポイント プロトコル(LWAPP)ベースの製品です。802.11b/g および 802.11a 規格と互換性のある 2.4 GHz 帯と 5.8 GHz 帯の無線を提供します。無線の 1 つ(802.11b/g)はアクセス ポイント (AP)のローカル(クライアント)アクセスに使用し、2 つ目の無線(802.11a)はワイヤレス バックホール用に設定できます。このデバイスは、異なるノード(無線装置)がバックホールを 介して互いに通信しながらローカル クライアント アクセスも提供する、屋内メッシュ アーキテ クチャを提供します。この AP は、ポイントツーポイントおよびポイントツーマルチポイント ブ リッジング アーキテクチャにも使用できます。ワイヤレス屋内メッシュ ネットワーク ソリュー ションは、高いデータ レートと信頼性を最小のインフラストラクチャで実現できるため、大規模 な屋内カバレッジに最適です。この製品の最初のリリースで導入された主要な基本的特徴を次に 示します。

- ・ホップカウントが3の屋内環境向け。最大4。
- ・リレー ノードとエンドユーザ クライアントのホスト。802.11a 無線はバックホール インタ ーフェイスとして使用され、802.11b/g 無線はクライアントへのサービス用に使用されます。
- •屋内メッシュ AP のセキュリティ: EAP および PSK がサポートされます。
- メッシュ環境内の LWAPP MAP は、イーサネットに接続した AP と同じようにコントローラ と通信します。
- ポイントツーポイント無線ブリッジング。
- ポイントツーマルチポイント無線ブリッジング。
- 最適な親の選択。SNR、EASE、および BGN
- BGN の機能拡張。ヌルおよびデフォルト モード。
- ローカル アクセス。
- •ブラックリストへの親の登録。除外リスト。
- AWPP による自己修復。
- イーサネット ブリッジング。
- •4.0 リリースからの音声の基本サポート。
- 動的周波数選択。
- アンチ ストランド: default BGN および DHCP フェールオーバー。
- **注:次の機**能はサポートされません。
  - 4.9 GHz パブリック セーフティ チャネル
  - •干渉を避けるルーティング
  - バックグラウンド スキャン
  - ユニバーサル アクセス

・ワーク グループ ブリッジのサポート 屋内メッシュ ソフトウェア

屋内メッシュ ソフトウェアは、屋内 AP、特に屋内メッシュに対象が絞られている特殊なリリー スです。このリリースでは、屋内 AP は、ローカル モードとブリッジ モードの両方で動作します 。4.1.171.0 リリースに導入されている一部の機能はこのリリースに実装されていません。コマン ドライン インターフェイス(CLI)、グラフィカル ユーザ インターフェイス(GUI:Web ブラウ ザ)に加え、ステート マシン自体に機能拡張が加えられています。これらの機能拡張の目的は、 この新しい製品および機能の実行性に関してユーザの視点から貴重な情報を得ることにあります 。

屋内メッシュに固有の機能拡張:

- ・屋内環境:屋内メッシュは、LAP1242およびLAP1131を使用して実装されます。これらは、 イーサネットケーブルが使用できない屋内環境で実装されます。簡単かつ迅速に実装でき、 建物内のリモート エリア(たとえば、集配送センター、教育用セミナーまたは会議、製造工 場、ホスピタリティ施設)へのワイヤレス カバレッジを提供できます。
- ブリッジ グループ名(BGN)の機能拡張:ネットワーク管理者が屋内メッシュ AP のネット ワークをユーザによって指定されたセクターに編成できるように、ブリッジ グループ名 (BGN)と呼ばれるメカニズムが用意されています。BGN(実際はセクター名です)により 、AP は、同じ BGN を持つ他の AP に接続します。BGN と一致する適切なセクターを検出で きない場合、AP は、デフォルト モードで動作し、デフォルト BGN に応答する最適な親を選 択します。この機能は、取り残された AP 条件(BGN の設定に誤りがある場合)に対処でき るため、すでに現場から高い評価を得ています。4.1.171.0 ソフトウェア リリースでは、デ フォルト BGN が使用されている AP では屋内メッシュ ノードとして動作せず、クライアン ト アクセスも提供しません。コントローラ経由でアクセスすると AP はメンテナンス モード になります。管理者が BGN を修正しない場合、AP は 30 分後にリブートします。
- ・セキュリティの機能拡張:屋内メッシュ コードのセキュリティは、デフォルトで EAP(拡張) 認証プロトコル)用に設定されます。 これはRFC3748で定義されています。EAPプロトコル は無線LANに限定されず、有線LAN認証に使用できますが、無線LANで最も一般的に使用さ れます。802.11a/b/g ワイヤレス アクセス ポイントなどの 802.1X 対応 NAS ( ネットワーク アクセス サーバ)デバイスによって EAP が起動されたとき、最新の EAP 方式では、セキュ アな認証メカニズムを提供して、クライアントと NAS の間でセキュア PMK(ペアワイズ マ スター キー)をネゴシエートできます。この PMK は、(AES ベースの)TKIP または CCMP 暗号化を使用するワイヤレス暗号化セッションに使用できます。4.1.171.0 より前のソ フトウェア リリースでは、屋外メッシュ AP は PMK/BMK を使用してコントローラに参加し ていました。このプロセスには、3 つのサイクルが含まれていました。現在はサイクル数が 減り、より高速なコンバージェンスが可能になりました。屋内メッシュ セキュリティの全体 的な目標は、次のことを実現することにあります。セキュリティのプロビジョニングに関す るゼロ タッチの設定。データ フレームのプライバシーおよび認証。ネットワークとノード間 の相互認証。屋内メッシュ AP ノードの認証のために標準 EAP 方式を使用する機能。 LWAPP と屋内メッシュ セキュリティの切り離し。新しいセキュリティ プロトコルをサポー トするうえで必要な要素に対応するために、検出、ルーティング、および同期メカニズムが 現在のアーキテクチャから機能拡張されています。屋内メッシュ AP は、他のメッシュ AP からの gratuitous ネイバー更新をスキャンおよびリスニングして他のメッシュ AP を検出し ます。ネットワークに接続されている任意の RAP または屋内 MAP は、(802.11 ビーコン フレームと似た)NEIGH\_UPD フレーム内でコア セキュリティ パラメータをアドバタイズし ます。このフェーズが終了すると、屋内メッシュ AP とルート AP の間に論理リンクが確立 されます。

•WCSの機能拡張屋内メッシュアラームが追加されました。ホップカウント、最悪 SNR条件などの情報を示す屋内メッシュレポートを生成できます。非常にインテリジェントな情報を示すリンクテスト(親から子、子から親)をノード間で実行できます。従来よりもはるかに多くの AP 情報が表示されます。潜在的なネイバーを表示することもできます。ヘルスモニタリングが改善され、アクセスしやすくなりました。

# <u>サポート対象ハードウェアおよびソフトウェア</u>

屋内メッシュの最小ハードウェア要件およびソフトウェア要件を次に示します。

- Cisco LWAPP AP である AIR-LAP1242AG-A-K9 および AIR-LAP1131AG-A-K9 は、屋内メッシュ設定をサポートします。
- Cisco Mesh Release 2 ソフトウェアは、エンタープライズ メッシュ(屋内および屋外製品)をサポートします。 このソフトウェアは、Cisco コントローラ、Cisco 440x/210x、およびWISM にのみインストールできます。
- Cisco Enterprise Mesh Release 2 ソフトウェアは、Cisco.com からダウンロードできます。

# <u>屋内と屋外</u>

屋内メッシュと屋外メッシュの間には、次のような顕著な違いがあります。

|        | 屋内メッシュ                                  | 屋外メッシュ                                |  |  |  |
|--------|-----------------------------------------|---------------------------------------|--|--|--|
| 環境     | 屋内のみ。屋内用の<br>ハードウェア                     | 屋外のみ。頑丈な<br>ハードウェア                    |  |  |  |
| ハードウェア | LAP1242 および<br>LAP1131AG を使用<br>する屋内 AP | LAP15xx および<br>LAP152x を使用す<br>る屋外 AP |  |  |  |
| 電力レベル  | 2.4 GHz:20 dbm、<br>5.8 GHz:17 dbm       | 2.4 GHz:28<br>dbm、5.8<br>GHz:28 dbm   |  |  |  |
| セル サイズ | 約 46 m                                  | 約 305 m                               |  |  |  |
| 実装の高さ  | 地面から約 3.6 m                             | 地面から 9 ~ 12 m                         |  |  |  |

# <u>コンフィギュレーション</u>

新しいハードウェアを使用する場合は特に、実装を開始する前にこのガイドをよく読んでください。

## <u>コントローラ L3 モード</u>

屋内メッシュ AP は、L3 ネットワークとして導入できます。

| Image: Control       Montrol       Montrol       Montrol       Montrol       Montrol       Manual         Costroll       Controll       Controll       BitD.A: None       Controll       Manual       Controll       Manual       Manual       Manual       Manua                                                                                                    |                                                                                                    |                                                                                                    |                                                                                                    |                                                                         |                                       |
|----------------------------------------------------------------------------------------------------|----------------------------------------------------------------------------------------------------|----------------------------------------------------------------------------------------------------|----------------------------------------------------------------------------------------------------|-------------------------------------------------------------------------|---------------------------------------|
| Controller         General         Converting Works         Converting Works         Approximation           General<br>Investionsy         B00.2x (fairs Canned Mode<br>Califier View)         Convert Operating Mode is Laver(3)         Convert Operating Mode is Laver(3)         Convert Operating Mode is Laver(3)           Date Faces         LAD Phale on next about         Convert Operating Mode is Laver(3)         Convert Operating Mode is Laver(3)         Convert Operating Mode is Laver(3)           Date Faces         Brance Multicast Mode         Convert Operating Mode is Laver(3)         Convert Operating Mode is Laver(3)           Note Tall CHCP Surver         Brance Multicast Mode         Convert operating Mode is Laver(3)         Convert operating Mode is Laver(3)           Portin         Porting Mode (Califier View)         Convert operating Mode is Laver(3)         Convert operating Mode is Laver(3)           Reserver Kausset         Port in Early Porting         Convert operating Mode is Laver(3)         Convert operating Mode is Laver(3)           Reserver Kausset         Port in Early Port in Early Port in Early Port in Early Port in Early Port in Early Port in Early Port in Early Port in Early Port in Early Port in Early Port in Early Port in Early Port in Early Port in Early Port in Early Port in Early Early Port in Early Early Early Early Early Early Early Early Early Early Early Early Early Early Early Early Early Early Early Early Early Early Early Early Early Early Early Early Early Early Early Early Early Early Early Early Early Early Early Early Early Early Early Early Early Ea | cisco                                                                                                    | MONITOR WARNS CONTRALER                                                                                                    | WHELESS SECURITY                                                                                                    | NUMBER CONTRACT                                                         | SegeConfiguration (Eng. Lagout Beheah |
| General<br>Investory     802.3 r firer Cartord Rode     Cartord Rode     Cartord Rode       Marce Cartord Rode     Cartord Rode     Cartord Rode     Content Operating Rode is Layer3)       Marce Cartord Rode     Cartord Rode     Cartord Rode     Cartord Rode       Marce Cartord Rode     Cartord Rode     Cartord Rode     Cartord Rode       Marce Cartord Rode     Cartord Rode     Cartord Rode     Cartord Rode       Marce Cartord Rode     Cartord Rode     Cartord Rode     Cartord Rode       Marce Cartord Rode     Cartord Rode     Cartord Rode     Cartord Rode       Marce Cartord Rode     Cartord Rode     Cartord Rode     Cartord Rode       Marce Cartord Rode     Cartord Rode     Cartord Rode     Cartord Rode       Marce Cartord Rode     Appresive Load Briancing     Cartord Rode     Cartord Rode       Marce Cartord Rome     Appresive Load Briancing     Cartord Rode     Cartord Rode       Marce Cartord Rome     Appresive Load Briancing     Cartord Rode     Cartord Rode       Marce Cartord Rome     Appresive Load Briancing     Cartord Rode     Cartord Rode       Marce Cartord Rome     Appresive Load Briancing     Cartord Rode     Cartord Rode       Marce Cartord Rome     Appresive Load Briancing     Soci     Cartord Rode       Marce Cartord Rode     Particle     So                                                                                                    | Controller                                                                                                    | General                                                                                                    | Process Second                                                                                                    |                                                                         | Apply                                 |
|                                                                                                    | General<br>Inventory<br>Interfaces<br>Network Roats<br>Internal OHCE Server<br>Mobility Management<br>Spanning Trees<br>Ports<br>Mater Controller<br>Mote<br>Network Time<br>Protocol<br>9 QoS<br>9 CDP | 603.3x New Cantrol Mode<br>CAR Mole on next whoot<br>Exame Multicast Mode<br>Broandoat Porwarding<br>Aggressive Ledd Brilancing<br>Prev or two Stroking Hove<br>Over The Air Provisioning of AP<br>AP Failback<br>Apple Talk Bridging<br>Part SSC thange<br>Dafaalt Mobility Donasn Name<br>Rd-Researk Name<br>User 3/8 Timeout (seconds)<br>Avor Inmost (seconds)<br>Avor Inmost (seconds)<br>Avor Inmost (seconds)<br>Stock Rafus Authentication<br>802.3 Bridging<br>Operating Environment<br>InternalTemp Alam Limits | Deabled V<br>Liver 3 V<br>Deabled V<br>Deabled V | (Current Operating Mode is Laver2)<br>(LAG Hode is currently disabled). |                                       |

## <u>最新のコードへのコントローラのアップグレード</u>

#### 次のステップを実行します。

- 1. 屋内メッシュ ネットワークの Mesh Release 2 をアップグレードする場合は、4.1.185.0 ま たは Mesh Release 1(Cisco.com で入手可能)で、ネットワークを運用している必要があ ります。
- 2. コントローラの最新のコードをお使いの TFTP サーバにダウンロードします。コントローラ の GUI インターフェイスから、[Commands] > [Download file] をクリックします。
- 3. ファイル タイプで [code] を選択し、TFTP サーバの IP アドレスを指定します。ファイルの パスと名前を定義します。

| cisco                                 | HONITOR WLANS CONTROLLER                                         | WIRLESS SCURTY NUMARHENT COMMINS HELP                  | Saya Configuration 1 Brig Laguat Bafrish |
|---------------------------------------|------------------------------------------------------------------|--------------------------------------------------------|------------------------------------------|
| Commands                              | Download file to Controller                                      |                                                        | Clear Downlaad                           |
| Download File<br>UploadFile<br>Reboot | /ile Type<br>TFTP Server                                         | Code                                                   |                                          |
| Reset to Factory Default<br>Set Time  | 19 Julium<br>Hacimur retries<br>Timeut becondo)<br>(* Rise Retri | 10.13.05.48<br>10<br>6<br>// )<br>// )<br>// )<br>// ) |                                          |

注:32 MBを超えるファイルサイズの転送をサポートするTFTPサーバを使用してください。例えば、tftpd32. File pathの下に"./"と入力します。

4. 新しいファームウェアのインストールが終了したら、CLI で show sysinfo コマンドを使用して、新しいファームウェアがインストールされていることを確認します。

| 0        | Cisco Controller) >show sysinfe                                                                                                    |                                                                                                |
|----------|----------------------------------------------------------------------------------------------------|------------------------------------------------------------------------------------------------|
|          | anufacturer's Name.<br>roduct Name<br>roduct Version.<br>TOS Version.<br>ootloader Version.<br>uild Type.                                           | Cisco Systems Inc.<br><u>Cisco Cont</u> roller<br><u>4.1.175.19</u><br>4.0.206.0<br>DATA + WPS |
|          | ystem Name<br>ystem Location.<br>ystem Contact.<br>ystem ObjectID.<br>P Address.<br>ystem Up Time.                                                  | CiscoImesD<br>1.3.6.1.4.1.14179.1.1.4.3<br>10.13.10.20<br>1 days 22 hrs 3 mins 35 secs         |
| COHM     | onfigured Country.<br>perating Environment.<br>Internal Temp Alarm Limits.<br>Internal Temperature.                                                 | US - United States<br>Commercial (0 to 40 C)<br>0 to 65 C<br>+38 C                             |
| NN I ZMZ | tate of 802.11b Network<br>tate of 802.11a Network<br>-More or (g)uit<br>umber of MLANS<br>rd Party Access Point Support<br>umber of Active Clients | Enabled<br>Enabled<br>2<br>Disabled<br>3                                                       |
| BUUDEE   | urned-in WAC Address.<br>rypto Accelerator 1.<br>rypto Accelerator 2.<br>ower Supply 1.<br>ower Supply 2.                                           | 00:18:73:34:48:60<br>Absent<br>Absent<br>Absent<br>Present, OK                                 |

**注:公式に**は、コントローラのダウングレードはサポートされていません。

## <u>MAC アドレス</u>

MAC フィルタリングは必ず使用する必要があります。この機能により、真の「ゼロ タッチ」の Cisco 屋内メッシュ ソリューションが実現されました。 以前のリリースとは異なり、メッシュの 画面には MAC フィルタリング オプションはありません。

| cisco                                                                                                    | HONITOR MLANI CONTRILLER MIRELESS SECURITY MUNAGHENT COMMANS HELI                                                                                              | SayaConfiguration Bing Logout Bahash |
|----------------------------------------------------------------------------------------------------|----------------------------------------------------------------------------------------------------|--------------------------------------|
| Wireless                                                                                                    | Mesh                                                                                                    | Apply                                |
| Access Publits     Al JPs     Cados     Class     Class     Class     Class     Class     Class     Class     B0211a/n     B0211a/n     B0211a/n     Coatry     Tlears | Constraint<br>Range (CostAP to RepAAP) I.2000 Avet<br>Backhail Clant Access C thebed<br>Security Mode Cost Access C the W<br>Authentication Mode Local Auth 14 |                                      |

注:MACフィルタリングはデフォルトで有効になっています。

## 無線装置への MAC アドレスの記録

ネットワークに導入するすべての屋内メッシュ AP 無線装置の MAC アドレスをテキスト ファイ ルに記録します。MAC アドレスは、AP の背面に示されています。ほとんどの CLI コマンドでは コマンドとともに AP の MAC アドレスまたは名前を入力する必要があるため、MAC アドレスを 記録しておくと将来テストを行うときに役立ちます。また、「建物番号-ポッド番号-AP タイプ : MAC アドレスの最後の 4 桁の 16 進文字」のように、AP の名前をより覚えやすい名前に変更 することもできます。

### コントローラへの MAC アドレスと無線装置の名前の入力

Cisco コントローラは、屋内 AP 認証 MAC アドレス リストを保持します。コントローラは、認 証リストに含まれている屋内無線装置からの検出要求のみに応答します。ネットワークで使用す るすべての無線装置の MAC アドレスをコントローラに入力します。

コントローラの GUI インターフェイスで、[Security] に移動し、画面の左側の [MAC filtering] を クリックします。次の図に示すように、[New] をクリックし、MAC アドレスを入力します。

| cisco                                    | MONITOR           | W.ANE     | CONTROL   | ER WIRELESS | SICURITY | MONAGEMENT | Sage Co<br>COMMANDS | nfiguration | Ping | Logaut   <u>B</u> efresh |
|------------------------------------------|-------------------|-----------|-----------|-------------|----------|------------|---------------------|-------------|------|--------------------------|
| Security                                 | NAC Filte         | ring      |           |             |          |            |                     | A           | pply | New                      |
| - AAA<br>Ceneral                         | RADIUS Co<br>Node | ompatibi  | ity Cisco | ACS .       |          |            |                     |             |      |                          |
| RADIUS     Authentication     Accounting | MAC Delin         | niter     | No De     | limiter 💌   |          |            |                     |             |      |                          |
| TACACS+<br>LDAP                          | Local MA          | C Filters |           |             |          |            |                     | Items 1     | to 6 | of 6                     |
| MAC Filtering                            | NAC Addre         |           | WLAN ID   | Interface   |          | Descriptio | n                   |             |      |                          |
| Disabled Chients<br>User Login Policies  | 00:0h:85:5        | ::h5:20   | n         | management  |          | MAP1       |                     |             |      |                          |
| AP Policies                              | C0:0b:85:5        | :fa:60    | 0         | management  |          | Map2       |                     |             |      |                          |
| In Local EAP                             | (0+0h+85+5)       | 0.05-1.0  | 0         | management  |          | R 491      |                     |             |      |                          |
| Priority Order                           | (0:0b:85:5        | 5:ff:50   | 0         | management  |          | MAP3       |                     |             |      |                          |
| ► Access Control Lists                   | 10:0b:85:60       | 5:29:60   | 0         | management  |          |            |                     |             |      |                          |
| ▶ IPSec Certificates                     | (0:0b:05:6)       | 5:34:40   | 0         | management  |          | Indoor Rag | 1                   |             |      |                          |
| wireless Protection Policies             |                   |           |           |             |          |            |                     |             |      |                          |
| ▶ Web Auth                               |                   |           |           |             |          |            |                     |             |      |                          |
| ♦ CIDS                                   |                   |           |           |             |          |            |                     |             |      |                          |

さらに、[Description] に無線装置の名前(ロケーション、AP 番号など)を入力します。 この説 明は、いつでも簡単に参照できるように、無線装置が設置されている場所を示すためにも使用で きます。

### MAC フィルタリングの有効化

MAC フィルタリングはデフォルトで有効になります。

同じページで、セキュリティ モードとして EAP または PSK を選択することもできます。

スイッチの GUI インターフェイスから、次のパスを使用します。

GUI インターフェイスのパス: [Wireless] [Indoor Mesh]

CLI では、次のコマンドでのみセキュリティ モードをチェックできます。

(Cisco Controller) > **show network** 

| RF-Network Name.       iMesh<br>meD Mode.       Disable         Secure Web Mode.       Enable         Secure Web Mode.       Enable         Secure Shell (ssh)       Enable         Ethernet Milticast Mode.       Disable         Ethernet Broadcast Mode.       Disable         User Idle Timeout.       300 seconds         ARP Idle Timeout.       300 seconds         ARP Unicast Mode.       Disable         User Idle Timeout.       300 seconds         ARP Unicast Mode.       Disable         User Idle Timeout.       300 seconds         ARP Unicast Mode.       Disable         User Via Winelers Interface.       Disable         Bridge Security Mode.       Enable         Bridge Security Mode.       EAF         Mesh Hullicast Mode.       BOI: 1b/g/n         Mesh Full Sector DFS.       Enable         Disable       Dicable         Mode Talk       Disable         Apple Talk       Disable         Mode Talk       Enable         Mode Talk       Enable         Scourty Mode       EAF         Enable       Boisble         Bridging On Default       Boisble         Bridge Security Mode       Enable< | (Cisco Controller) >show network                                                                                                    |                                                                                                    |
|----------------------------------------------------------------------------------------------------|----------------------------------------------------------------------------------------------------|----------------------------------------------------------------------------------------------------|
|                                                                                                    | RF-Network Name.<br>meb Mode.<br>Secure web Mode.<br>Secure shell (ssh)<br>Talmat.<br>Ethernet Multicast Mode.<br>Ethernet Broadcast Mode.<br>User Idle Timeout.<br>ARP Unle Timeout.<br>ARP Unleast Mode.<br>Cisco AP Default Master.<br>Mget Via Wireless Interface.<br>Gridge MAC filter Config.<br>Bridge Scurity Mode.<br>Mesh Full Sector DFS.<br>Dver The Air Provisioning of AP S.<br>Mobile Peer to Peer Blocking.<br>Apple Talk.<br>AP Fallback<br>Moreor (g)uit<br>web Auth Redirect Ports.<br>Fast SSID Change.<br>802. 3 Bridging. | iMesh<br>Disable<br>Enable<br>Enable<br>Disable Mode: Ucast<br>Disable Mode: Ucast<br>Disable<br>Of seconds<br>Disable<br>Disable<br>Disable<br>Enable<br>Enable<br>Enable<br>Enable<br>Enable<br>Enable<br>Enable<br>Enable<br>Enable<br>Enable<br>Enable<br>Enable<br>Enable<br>Disable<br>Disable<br>Enable<br>Enable<br>Disable<br>Disable<br>Disable<br>Disable<br>Disable<br>Disable<br>Enable<br>Enable<br>Disable<br>Disable<br>Enable<br>Disable<br>Disable<br>Enable<br>Disable<br>Disable<br>Disable<br>Disable<br>Disable<br>Disable<br>Disable<br>Disable<br>Disable<br>Disable<br>Disable<br>Disable<br>Disable<br>Disable<br>Disable<br>Disable<br>Disable |

## <u>L3 屋内メッシュの導入</u>

L3 屋内メッシュ ネットワークで DHCP サーバ(内部または外部)を使用しない場合は、無線装置の IP アドレスを設定します。

L3 屋内メッシュ ネットワークで DHCP サーバを使用する場合は、コントローラを L3 モードで 設定します。設定を保存し、コントローラをリブートします。DHCP サーバのオプション 43 を 必ず設定してください。コントローラを再起動した後、新しく接続された AP は、DHCP サーバ から IP アドレスを受け取ります。

<u>コントローラのインターフェイスの定義</u>

AP マネージャ

L3 の導入の場合は、AP マネージャを定義する必要があります。AP マネージャは、コントロー ラから AP への通信のソース IP アドレスとして動作します。

Path: [Controller] > [Interfaces] > [ap-manager] [edit]

|   | ahaha                      |                                                                                                    |                     |              |            |                            |
|---|----------------------------|----------------------------------------------------------------------------------------------------|---------------------|--------------|------------|----------------------------|
|   | CISCO                      | NONITOR WLANS                                                                                                    | CONTROLLER WIRELESS | SECURETY     | MANAGEMENT | COMMANDS HELP              |
| ¢ | ontroller                  | Interfaces                                                                                                    |                     |              |            |                            |
|   | General                    | Interface Name                                                                                                    | VLAN Identifier     | P Address    | Interface  | Type Dynamic AP Management |
|   | Investory C                | No. of Lot of Lot of Lo | untagged            | 31.13.10.21  | Static     | Enabled                    |
|   | Interfaces                 | menagement                                                                                                    | untagget            | 31.13.10.20  | Static     | Not Supported              |
|   | Network Routes             | 200,000,000                                                                                                    | N/A                 | 112.168.1.10 | Static (   | Not Supported              |
|   | Internal DIICPServer       | xitted                                                                                                    | N/A                 | 11-1-1       | Ohatie     | Net Supprised              |
|   | <b>Hobility Management</b> |                                                                                                    |                     |              |            |                            |
|   | Spasning Tree              |                                                                                                    |                     |              |            |                            |
|   | Ports                      |                                                                                                    |                     |              |            |                            |
|   | Master Controller<br>Hode  |                                                                                                    |                     |              |            |                            |
|   | Network Time<br>Protocol   |                                                                                                    |                     |              |            |                            |
|   | Qu5                        |                                                                                                    |                     |              |            |                            |
| , | CDP                        |                                                                                                    |                     |              |            |                            |

AP マネージャ インターフェイスには、管理インターフェイスと同じサブネットおよび VLAN 内の IP アドレスを割り当てる必要があります。

|                           |                                                       |                                |                                                       |                            |            |          |      |        | Logout Befre |
|---------------------------|-------------------------------------------------------|--------------------------------|-------------------------------------------------------|----------------------------|------------|----------|------|--------|--------------|
| CISCO                     | MONITOR WL                                            | ANS CON                        | HOLLER WIRELESS                                       | BECORITY                   | MANAGEMENT | COMMANDS | HELP |        |              |
| Controller                | Interfaces > 0                                        | Edit                           |                                                       |                            |            |          |      | < Back | Apply        |
| General<br>Inventory      | General Infor                                         | mation                         |                                                       |                            |            |          |      |        |              |
| Network Routes            | Interface Nam<br>MAC Address                          | -                              | ap-managar<br>00:18:73:34:46:63                       |                            |            |          |      |        |              |
| Hobility Management       | Interface Add                                         | Ireas                          |                                                       |                            |            |          |      |        |              |
| Spanning Tree             | YLAN Identifie                                        | $\geq$                         | 0                                                     |                            |            |          |      |        |              |
| Ports                     | 1P Address                                            |                                | 10.13.10.21                                           |                            |            |          |      |        |              |
| Master Controller<br>Mode | hetmask                                               |                                | 255.255.255.0                                         |                            |            |          |      |        |              |
| Network Time              | Galeway                                               |                                | 10.13.10.10                                           |                            |            |          |      |        |              |
| ▶ Quối                    | Physical Infor                                        | rmation                        |                                                       |                            |            |          |      |        |              |
| + CDP                     | Port Number                                           |                                | 1                                                     |                            |            |          |      |        |              |
|                           | Backup Port                                           |                                | 0                                                     |                            |            |          |      |        |              |
|                           | Advice Port                                           |                                | 1                                                     |                            |            |          |      |        |              |
|                           | Enable Dynam<br>Hanagement                            | ie AP                          |                                                       |                            |            |          |      |        |              |
|                           | DHCP Informe                                          | ation                          |                                                       |                            |            |          |      |        |              |
|                           | Primary DHCP                                          | Server                         | 10-13-10-10                                           |                            |            |          |      |        |              |
|                           | Secondary DH                                          | ICP Server                     |                                                       |                            |            |          |      |        |              |
|                           | Access Contro                                         | of List                        |                                                       |                            |            |          |      |        |              |
|                           | ACL Name                                              |                                | none w.                                               |                            |            |          |      |        |              |
|                           | Note: Changing 5<br>temporarity disat<br>some chants. | he Interface I<br>Net and thus | anameters causes the technology result in loss of com | Afte to be<br>ectivity for |            |          |      |        |              |

## <u>無線装置のロール</u>

このソリューションにおける無線装置の主なロールには、次の2つがあります。

 ルート アクセスポイント(RAP): (スイッチ経由での)コントローラへの接続に使用する 無線装置は、RAPのロールが与えられます。RAPは、LWAPPに対応した接続により、コン トローラに有線接続されます。RAPは、任意のブリッジングまたは屋内メッシュネットワー クの親ノードとなります。コントローラは、1 つ以上の RAP を持つことができ、それぞれの RAP が同じワイヤレス ネットワークまたは異なるワイヤレス ネットワークの親として機能 します。同じ屋内メッシュ ネットワークに複数の RAP を配備して、冗長性を確保すること もできます。

 ・屋内メッシュ アクセス ポイント(MAP):コントローラへの有線接続を持たない無線装置 は、屋内メッシュ AP としてのロールが与えられます。この AP は、以前はポールトップ AP と呼ばれていました。MAP は(バックホール インターフェイスを介して)他の MAP へのワ イヤレス接続を保持し、最終的に RAP とコントローラに接続されます。また、MAP は、 LAN への有線イーサネット接続を保持し、(P2P または P2MP 接続を使用して)その LAN のブリッジ エンドポイントとしての役割を果たすこともできます。 イーサネット ブリッジ として適切に設定されている場合は、この動作を同時に実行できます。MAP は、バックホー ル インターフェイス用に使用されていない帯域上のクライアントにサービスを提供します。
 AP のデフォルト モードは MAP です。

**注:無線**の役割は、GUIまたはCLIを使用して設定できます。ロールを変更すると、AP はリブートします。

**注:コントローラ**CLIを使用して、APがスイッチに物理的に接続されている場合、またはスイッチ上のAPをRAPまたはMAPとして表示できる場合は、AP上の無線ロールを事前設定できます。

(Cisco Controller) >config ap role ?

rootAP RootAP role for the Cisco Bridge. MeshAP MeshAP role for the Cisco Bridge.

(Cisco Controller) >config ap role meshAP ?

<Cisco AP> Enter the name of the Cisco AP.

(Cisco Controller) >config ap role meshAP LAP1242-2

Changing the AP's role will cause the AP to reboot. Are you sure you want to continue? (y/n)

### <u>ブリッジ グループ名</u>

ブリッジ グループ名(BGN)は、AP の関連付けを制御します。BGN を使用して無線装置を論理 的にグループ分けしておくと、同じチャネルにある 2 つのネットワークが相互に通信することを 防止できます。この設定はまた、同一セクター(領域)のネットワーク内に複数の RAP がある 場合にも便利です。 BGN には最大 10 文字までの文字列を指定できます。

製造段階で、工場出荷時のブリッジ グループ名が割り当てられます(ヌル値)。 この値は表示さ れません。したがって、BGN を定義しない場合でも、無線装置はネットワークに参加できます。 同一セクターのネットワーク内に(より大きなキャパシティを得るために)RAP が 2 つある場合 は、別々のチャネルで 2 つの RAP に同じ BGN を設定することをお勧めします。

注:ブリッジグループ名は、コントローラのCLIとGUIから設定できます。

(Cisco Controller) >config ap bridgegroupname set ?

<bridgegroupname> Set bridgegroupname on Cisco AP.

BGN を設定すると、AP はリセットされます。

注:BGNは稼働中のネットワークで非常に慎重に設定する必要があります。最も遠い距離にある ノード(末端のノード)から開始し、RAP に向かって設定してください。その理由は、マルチホ ップの途中から BGN の設定を開始すると、このポイントの先にあるノードは異なる BGN(古い BGN)を持つことになり、ドロップされるためです。

BGN を確認するには、次の CLI コマンドを発行します。

(Cisco Controller) > show ap config general

| (Cisco Controller) >show ap config general RAP1242 | 2                         |
|----------------------------------------------------|---------------------------|
| Cisco AP Identifier                                | 0                         |
| Cisco AP Name                                      | RAP1242                   |
| Country code                                       | US - United States        |
| Regulatory Domain allowed by Country               | 802.11bg:-AB 802.11a:-A2  |
| AP Country code                                    | US - United States        |
| AP Regulatory Domain                               | 802.11bg:-A 802.11a:-A    |
| Switch Port Number                                 | 1                         |
| MAC Address                                        | 00:18:74:fa:7d:1f         |
| IP Address Configuration                           | DHCP                      |
| IP Address                                         | 10.13.13.11               |
| IP NetMask                                         | 255.255.255.0             |
| Gateway IP Addr                                    | default legation          |
| Cisco AP Location                                  | default_oroup             |
| Drimary Circo Switch                               | 12106-1                   |
| Consider Circo Switch                              | 32100-1                   |
| Tertiary Cisco Switch                              |                           |
| Administrative State                               | ADMIN ENABLED             |
| Operation State                                    | REGISTERED                |
| Mirroring Mode                                     | Disabled                  |
| AP Node                                            | Bridge                    |
| Mare or (g)uit                                     | orroge                    |
| AP Role                                            | ROOTAP                    |
| Ethernet Bridging                                  | Enabled                   |
| Bridge GroupName                                   | test123                   |
| Public Safety                                      | Disabled                  |
| Remote AP Debug                                    | Disabled                  |
| S/W Version                                        | 4.1.175.19                |
| Boot Version                                       | 12.3.7.1                  |
| Mini IOS Version                                   | 3.0.51.0                  |
| Stats Reporting Period                             | 180                       |
| LED State                                          | Enabled                   |
| POE Pre-Standard Switch                            | Disabled                  |
| PoE Power Injector MAC Addr                        | Disabled                  |
| AD Nodel                                           | 2<br>ATD-1 AD1 242AC-A-VO |
| AP MODEL                                           | 12 4(20070808-082741)     |
| Deset Button                                       | Enabled                   |
| AD Conjal Number                                   | ETV10358304               |
| AP Serial Number                                   | Manufacture Tostalled     |
| Management Frame Protection Validation             | Disabled                  |
| Console Login Name                                 | 015401cu                  |
| Console Login State                                | Unknown                   |
| AP Up Time.                                        | 0 days, 02 h 43 m 38 s    |
| AP LWAPP Up Time                                   | 0 days, 02 h 42 m 43 s    |
| More or (q)uit                                     |                           |
| Join Date and Time                                 | Sun Aug 19 11:59:07 2007  |
|                                                    |                           |
| Join Taken Time                                    | 0 days, 00 h 00 m 24 s    |
| Ethernet Port Duplex                               | Unknown                   |
| Ethernet Port Speed                                | Unknown                   |

BGN は、コントローラ GUI を使用して設定または確認することもできます。

Path: [Wireless] > [All APs] [Details]

| I | cisco                                                                                      | HONITOR WEARS CONTROLLER APPELLESS SECURITY HUMAGEMENT COMMINGS HELP             | Segn Configuration ( ) proj Logust ( ) pri |
|---|--------------------------------------------------------------------------------------------|----------------------------------------------------------------------------------|--------------------------------------------|
| ſ | Wireless                                                                                   | All APs> Details for RAP1242                                                     | < Back Apply                               |
|   | * Access Points                                                                            | General Inventory Interfaces Mish Advanced                                       |                                            |
|   | <ul> <li>Ratios</li> <li>802.11a/s</li> <li>802.11b/g/r</li> <li>AP Declaration</li> </ul> | AP Role LookAP V<br>Bridge Type Shdar<br>San San San San San San San San San San |                                            |
| I | Mesh                                                                                       | Ethernet Bridging 😥                                                              |                                            |
|   | Rogues<br>Clients                                                                          | Becihaul Interfece III2.11e<br>Bridge Data Rae (Mbps) 1e w                       |                                            |
|   | > 80211a/n<br>> 80211b/s/n                                                                 | Heater Status V/A<br>Smanal Temperature V/A                                      |                                            |
|   | Country<br>Timers                                                                          |                                                                                  |                                            |

この新しいリリースでは、AP の環境情報も表示されます。

# <u>セキュリティ設定</u>

デフォルトの屋内メッシュ セキュリティ モードは EAP です。つまり、コントローラ上でこれら のパラメータを設定しないと、MAP は参加しません。

|   | 0 10 0<br>CISCO                                                                            | Rowelds Real Comparties Waterso Securit Milwerkerus Clauserso unti- | Say Configurains   Sing   agent Baland |
|---|--------------------------------------------------------------------------------------------|---------------------------------------------------------------------|----------------------------------------|
|   | Wireless                                                                                   | Mosh                                                                | Apple                                  |
| l | * Access Points                                                                            | Enternal                                                            |                                        |
|   | <ul> <li>Relice</li> <li>NE3.35***</li> <li>N23.110**</li> <li>At Configuration</li> </ul> | Range (Russill for Health?) [1000   See                             |                                        |
|   | Heb                                                                                        | Security                                                            |                                        |
|   | <ul> <li>Repose</li> <li>Climits</li> <li>B03.114/m</li> </ul>                             | Beauly Hale Authentication Hice                                     |                                        |
|   | + BOJ_118/g/s                                                                              |                                                                     |                                        |
|   | Timers                                                                                     |                                                                     |                                        |

#### 屋内メッシュの EAP 設定 CLI

(Cisco Controller) >config mesh local-auth enable enable Local Auth (Cisco Controller) >config advanced eap ? identity-request-timeout Configures EAP-Identity-Request Timeout in seconds. identity-request-retries Configures EAP-Identity-Request Max Retries. key-index Configure the key index used for dynamic WEP (802.1x) unicast key (PTK). max-login-ignore-identity-response Configure to ignore the same username count reaching max in the E AP identity response request-timeout Configures EAP-Request Timeout in seconds. request-timeout Configures EAP-Request Timeout in seconds.

PSK モードを保つ必要がある場合は、次コマンドを使用して PSK モードに戻します。

(Cisco Controller) >config mesh security psk ? (Cisco Controller) >config mesh security psk All Mesh AP will be rebooted Are you sure you want to start? (y/N)n

#### 屋内メッシュの EAP の show コマンド

EAP モードのときは、次の show コマンドを使用して MAP 認証を確認できます。

| (Cisco Controller) >show network                                       |                                  |
|------------------------------------------------------------------------|----------------------------------|
| RF-Network Name                                                        | jaggi123<br>Disable              |
| Secure Web Mode                                                        | Enable<br>Enable                 |
| Ethernet Multicast Mode                                                | Disable Mode: Mcast 224.1.1.1    |
| User Idle Timeout.<br>ARP Idle Timeout.                                | 300 seconds<br>300 seconds       |
| ARP Unicast Mode.<br>Cisco AP Default Master                           | Disabled<br>Disable              |
| Mgmt Via Dynamic Interface                                             | Disable                          |
| Bridge Security Mode<br>Mesh Multicast Mode                            | EAP otherwise PSK<br>802.11b/g/n |
| Mesh Full Sector DFS.<br>Over The Air Provisioning of AP's             | Enable<br>Enable                 |
| Mobile Peer to Peer Blocking<br>AP Fallback<br>Web Auth Redirect Ports | Enable<br>80                     |
| More or (q)uit<br>Fast SSID Change                                     | D1sabled                         |
| 802.3 Bridging                                                         | Disable                          |

(Cisco Controller) >**show wlan 0** 

(Cisco Controller) >show wlan 0

|   | WLAN Identifier                         | 0                                                                                                    |
|---|-----------------------------------------|----------------------------------------------------------------------------------------------------|
|   | Drofile Name                            | Mesh profile                                                                                                    |
|   | Notwork Name (SSTD)                     | Mosh_srid                                                                                                    |
|   | Vectoric Maile (3310)                   | Disabled                                                                                                    |
|   | status                                  | Disabled                                                                                                    |
|   | MAC Filtering                           | Disabled                                                                                                    |
|   | Broadcast SSID                          | Enabled                                                                                                    |
|   | AAA Policy Override                     | Disabled                                                                                                    |
|   | Number of Active Clients                | 2                                                                                                    |
|   | Exclusionlist Timeout                   | 60 seconds                                                                                                    |
|   | Carrien Timoout                         | 1800 seconds                                                                                                    |
|   | Session Theorem.                        | 1000 Seconds                                                                                                    |
|   | Interface                               | management                                                                                                    |
|   | WLAN ACL                                | unconfigured                                                                                                    |
|   | DHCP Server                             | Default                                                                                                    |
| l | DHCP Address Assignment Required        | uisabled                                                                                                    |
|   | Duality of Service                      | Silver (best effort)                                                                                                    |
|   | MM                                      | Allowed                                                                                                    |
|   | CCV AinopotTo Support                   | Englished                                                                                                    |
|   | CCX - Aironette Support                 | Enabled                                                                                                    |
|   | CCX - Gratuitous ProbeResponse (GPR)    | Disabled                                                                                                    |
|   | Dot11-Phone Mode (7920)                 | Disabled                                                                                                    |
|   | Wired Protocol                          | None                                                                                                    |
|   | Mare or (a)uit                          |                                                                                                    |
|   | IPv6 Support                            | Disabled                                                                                                    |
|   | Padio Policy                            | 411                                                                                                    |
|   | ocal EAD Authortication                 | Enabled (Profile JacfWap1500) ]SAuth021)                                                                                                    |
|   | LOCAT EAP AUCHENCICACION                | Enabled (Profile primaP1500LIEAUCI95                                                                                                    |
|   | security                                |                                                                                                    |
|   |                                         |                                                                                                    |
|   | 802.11 Authentication:                  | Open System                                                                                                    |
|   | Static WEP Keys                         | Disabled                                                                                                    |
|   | 802 1X                                  | Disabled                                                                                                    |
|   | Wi-Ei Drotostad Accass (WDA/WDA2)       | Enabled                                                                                                    |
|   | UNA (CON TO)                            | Displad                                                                                                    |
|   | WPA (SSN 1E)                            | Disabled                                                                                                    |
|   | WPAZ (RSN IE)                           | Enabled                                                                                                    |
|   | TKIP Cipher                             | Disabled                                                                                                    |
|   | AES Cipher                              | Enabled                                                                                                    |
|   |                                         | Auth Key Management                                                                                                    |
|   | 802.1x                                  | Enabled                                                                                                    |
|   | PSK                                     | Disabled                                                                                                    |
|   |                                         | Disabled                                                                                                    |
|   | CCRM                                    | Disabled                                                                                                    |
|   | CKIP                                    | Disabled                                                                                                    |
|   | IP Security Passthru                    | Disabled                                                                                                    |
|   | Web Based Authentication                | Disabled                                                                                                    |
|   | web-Pass through                        | Disabled                                                                                                    |
|   | Conditional web Redirect                | Disabled                                                                                                    |
|   | Auto Anchon                             | Disabled                                                                                                    |
|   | -Mere or (a)uit                         | Ursaureu                                                                                                    |
|   | - More- or (q)ure                       | Direction of the second second s |
|   | H-REAP Local Switching                  | Disabled                                                                                                    |
|   | Infrastructure MFP protection           | Enabled (Global Infrastructure MFP Disabled)                                                                                                    |
|   | Client MFP                              | Optional                                                                                                    |
|   | Tkip MIC Countermeasure Hold-down Timer | 60                                                                                                    |
|   |                                         |                                                                                                    |
|   | Mobility Anchor List                    |                                                                                                    |
|   | WI AN TO TO Addross Status              |                                                                                                    |
|   |                                         |                                                                                                    |

(Cisco Controller) >show local-auth config

(Cisco Controller) >show advanced eap

屋内メッシュの EAP の debug コマンド

EAP モードのすべての問題をデバッグするには、コントローラで次のコマンドを使用します。

(Cisco Controller) >debug dot1x all enable (Cisco Controller) >debug aaa all enable

# 設置

### <u>前提条件</u>

コントローラで推奨バージョンのコードが実行されている必要があります。ソフトウェア バージョンを確認するには、[Monitor] をクリックします。CLI を使用してソフトウェア バージョンを確認することもできます。

| Cisco Controller) >show sysinfe                                                                                |
|----------------------------------------------------------------------------------------------------|
| anufacturer's Name                                                                                             |
| vstem         CiscoImesh           vstem         Contact                                                       |
| onfigured CountryUS - United States<br>perating EnvironmentCommercial (0 to 40 C)<br>nternal Temp Alarm Limits |
| tate of 802.11b Network Enabled<br>tate of 802.11a Network Enabled<br>-More or (g)uit<br>umber of MLANS        |
| urned-in WAC Address                                                                                           |

DHCP サーバ、ACS サーバ、WCS サーバなどのシステムに到達可能である必要があります。

## <u>設置</u>

 管理 IP アドレスと同じサブネット上のレイヤ 3 ネットワークにすべての LAP(1131AG/1242AG)を接続します。すべての AP は、ローカル モードの AP としてコ ントローラに参加します。このモードで、プライマリ コントローラ名、セカンダリ コント ローラ名、およびターシャリ コントローラ名を使用して AP をプライミングします。

| ahaha           |                                             |                   |                  |                                                        |                      |        | Logout Sefresh |
|-----------------|---------------------------------------------|-------------------|------------------|--------------------------------------------------------|----------------------|--------|----------------|
| CISCO           | MONITOR WLANS CONTROL                       | LLER WIRELESS S   | ECURITY          | MANAGEMENT COMMANDS H                                  | ELP                  |        |                |
| Wireless        | AI APs > Details for API01                  | 9.2f7e.3b02       |                  |                                                        |                      | < Back | Apply          |
| * Access Points | General Inventory 1                         | nterfaces Advance |                  |                                                        |                      |        |                |
| Radios          | Coneral                                     |                   |                  | Versions                                               |                      |        |                |
| 802.11b/p/n     | AP Name                                     | AP0019.2/7e.3602  |                  | W Version                                              | 4.1.175.19           |        |                |
| Mach            | Location                                    | default location  |                  | Boot Version                                           | 12.37.1              |        |                |
| > Romes         | Ethernet MAC Address                        | 0013H2f17e130102  | ]                | 105 Version                                            | 12.4(20070709)172245 |        |                |
| Clients         | Base Radio MAC                              | 00:13:74:fb:27:60 | 1                | Mini 105 Version                                       | 3.0.51.0             |        |                |
| > 802.11a/n     | Status                                      | Fnalls W          |                  | IP Config                                              |                      |        |                |
| E 802.11b/o/o   | CAP Mode                                    | loca v            |                  | AP IP Address                                          | 10.13.10.47          |        |                |
| Country         | Operational Status                          | REG               |                  | AP Static IP                                           |                      |        |                |
| Timers          | Port Number                                 | 1                 |                  |                                                        |                      |        |                |
|                 | Primary Controller Name                     | Ciscilmesh        |                  | Time Statistics                                        |                      |        |                |
|                 | Secondary Controller Name                   |                   |                  | UP Time                                                |                      |        |                |
|                 | Tertiary Controller Name                    |                   |                  | Controller Associated Time                             |                      |        |                |
|                 |                                             |                   |                  | Controller Association Latercy                         |                      |        |                |
|                 | Fardware Reset                              |                   | Set to Fa        | actory Defaults                                        |                      |        |                |
|                 | Perform a hardware reset on<br>Reset AP how | this AP           | Clear<br>default | configuration on this AP and reset it to<br>ear Config | o factory            |        |                |

- 2. AP のベース無線 MAC アドレス(たとえば、00:18:74:fb:27:60)をキャプチャします。
- 3. AP をブリッジ モードで参加させるために、AP の MAC アドレスを追加します。
- 4. [Security] > [MAC-filtering] > [New] をクリックします。
- 5. コピーした MAC アドレスを追加し、MAC フィルタ リストおよび AP リストに AP を指定 します。
- 6. [AP Mode] リストから [Bridge] を選択します。

| cisco                                                                                                    | MONITOR WANN CONTRO                                                                                                    | LLAR WIRELESS S                                                                                                    | FOLIETY           | мульскиемт сумналась н                                                                                                    | F,D                                                                        | Sage Configuration   Eng | Ligout Briresh |
|----------------------------------------------------------------------------------------------------|----------------------------------------------------------------------------------------------------|----------------------------------------------------------------------------------------------------|-------------------|----------------------------------------------------------------------------------------------------|----------------------------------------------------------------------------|--------------------------|----------------|
| Wireless<br>Access Points<br>Al APy<br>Radios<br>BOL.116/1                                                                                                    | All APs > Details for AP00<br>General                                                                                                    | 19.217e.3502<br>Interfaces Advance                                                                                               | N                 | Versions                                                                                                    |                                                                            | < Back                   | Apply          |
| <ul> <li>acconfiguration</li> <li>result</li> <li>Request</li> <li>Clients</li> <li>B02.11a/r</li> <li>B02.11b/g/n</li> <li>Country</li> <li>Timers</li> </ul> | AP Name<br>Locaton<br>Ethernet MAC Address<br>Base Radio MAC<br>status<br>AP Node<br>Operational Status<br>Port Rumber<br>Primary Controller Name<br>Secondary Costroller Name<br>Tertiary Controller Name | Atoo19-279-3802<br>defeuit location<br>Oct29121794130-02<br>Exable V<br>local V<br>local V<br>local V<br>Ropue Detector<br>South | Setto Fa          | S/W Version<br>Boot version<br>IOS Version<br>Mixi DS Version<br>IP Cents<br>AP 1F Address<br>AP 548tic SP<br>Time Statistics<br>UP Time<br>Controller Associated Time<br>Controller Association Latency<br>Ctery Defaults | 4.1.175.19<br>12.3.7.1<br>12.4(20070709:172245)<br>3.0.51.0<br>10.13.10.47 |                          |                |
|                                                                                                    | Perform a hardware reset or<br>Reset APNew                                                                                                    | this AP.                                                                                                    | Dear o<br>default | configuration on this AP and reset it to<br>s                                                                                                    | a lactory                                                                  |                          |                |

7. AP のリブートを確認するプロンプトが表示されます。

| Micro | soft Internet Explorer 🛛 🔀                                                      |
|-------|---------------------------------------------------------------------------------|
| 2     | Warning: Changing AP Mode will reboot the AP. Are you sure you want to continue |
|       | OK Cancel                                                                       |

 AP がリブートし、ブリッジ モードでコントローラに参加します。新しい AP ウィンドウには、追加の[MESH] タブが表示されます。[MESH] タブをクリックして、ロール、ブリッジ タイプ、ブリッジ グループ名、イーサネット ブリッジング、バック ホール インターフェイス、ブリッジ データ レートなどを確認します。

| altalta<br>cisco                                                                       | MUNITOR MEANS CONTROLLER WHELESS SECURITY MEANSCHENT COMMANDS HELP                                                                                                    | Saya Configuration Eing Logout Eefresh |
|----------------------------------------------------------------------------------------|----------------------------------------------------------------------------------------------------|----------------------------------------|
| Wireless                                                                               | All APs > Details for NAP4                                                                                                    | < Back Apply                           |
| Access Points     Al APs     Radios     802.11a/n     802.11b/g/n     AP Configuration | AP Role Bridge Type Bridge Group Name Bridge Group Name Bridge Gro |                                        |
| Presite                                                                                | Etherset Bridging                                                                                                    |                                        |
| Ropues                                                                                 | Backhaul Interface 002.11s                                                                                                    |                                        |
| Clients                                                                                | Bridge Bate Rote (Phpp) 2+ -                                                                                                    |                                        |
| > 802.11a/r                                                                            | Heater Status N/A                                                                                                    |                                        |
| > 802.11b/g/m<br>Country                                                               | Internal Temperature                                                                                                    |                                        |
| Timers                                                                                 |                                                                                                    |                                        |

- 2. このウィンドウでは、AP ロール リストにアクセスし、適切なロールを選択します。この場合のデフォルトのロールは MAP です。[Bridge Group name] はデフォルトで空白になっています。バック ホール インターフェイスは 802.11a です。ブリッジ データ レート(つまり、バック ホール データ レート)は 24 Mbps です。
- 10. 目的の AP を RAP としてコントローラに接続します。目的の場所に無線装置(MAP)を導入します。無線装置の電源を入れます。コントローラ上のすべての無線装置を確認できます。 (Cisco Controller) >show ap summ

| Number of APs |       |                    | 3                 |                  |      |         |
|---------------|-------|--------------------|-------------------|------------------|------|---------|
| AP Name       | Slots | AP Model           | Ethernet MAC      | Location         | Port | Country |
| RAP1242       | 2     | AIR-LAP1242AG-A-K9 | 00:18:74:fa:7d:1f | default location | 1    | US      |
| LAP1242-1     | 2     | AIR-LAP1242AG-A-K9 | 00:1b:2b:a7:ad:bf | default location | 1    | US      |
| LAP1242-2     | 2     | AIR-LAP1242AG-A-K9 | 00:14:1b:59:07:af | default location | 1    | US      |

- 11. ノード間にラインオブサイトの状態を作るようにします。ラインオブサイトの状態が存在 しない場合は、フレネル ゾーン の空間を作り、ニアラインオブサイトの状態にします。
- 12. 同じ屋内メッシュ ネットワークに複数のコントローラが接続されている場合は、各ノード のプライマリ コントローラの名前を指定する必要があります。それ以外の場合、最初に識 別されたコントローラがプライマリとなります。

#### <u>電力とチャネルの設定</u>

RAP にはバックホール チャネルを設定できます。MAP は、RAP チャネルに合わされます。ロー カル アクセスは、MAP とは無関係に設定できます。

スイッチの GUI から、次のパスに従って移動します。[Wireless] > [802.11a radio] [configure]

| cisco                 | HONITOR MUNIC CONTROLLER WHELESS                                              | RCURITY HANAGERINE OPHIANDS HELP                                                                                                   | Siye Configuration   Brg   Logo |
|-----------------------|-------------------------------------------------------------------------------|----------------------------------------------------------------------------------------------------|---------------------------------|
| Wireless              | 802.11a/s Cisco APs > Configure                                               |                                                                                                    | < Back Ap                       |
| * Access Points       | General                                                                       | kF Backhoul Channel Assignment                                                                                                    |                                 |
| AP Configuration      | AP Neme RAP1242<br>Admin Status Enable M<br>Operational Source V <sup>a</sup> | Current Drahmel 56<br>Assignment Method O Gilgar<br>In curron 56                                                                   |                                 |
| > Rogers              | 11n Parameters                                                                | Tx PowerLevel Assignment                                                                                                    |                                 |
| Clients<br>> 80213a/m | Lin Supported No                                                              | Current Ix Power Level 6<br>Announced Mathematica                                                                                  |                                 |
| > 80211b/g/m          | Antenna                                                                       | Coder A M                                                                                                    |                                 |
| Country<br>Timors     | Antenna Type External M<br>Diversity Enailed M                                | Performance Profile                                                                                                    |                                 |
|                       | Artenna Jain 3 x 0.5 dli                                                      | View and edit Performance Profile for this AP<br>Performance Profile                                                               |                                 |
|                       | Management Frame Protection                                                   |                                                                                                    |                                 |
|                       | Version Supported 1                                                           | Initial Charging any of the parameters causes the Radio Tube<br>removements allesided and linus may result in fee of community for |                                 |
|                       | Protection Capability All Pannes                                              | some chero.                                                                                                    |                                 |
|                       | Validation Capability All Parmes                                              |                                                                                                    |                                 |
|                       | WLAN Override                                                                 |                                                                                                    |                                 |
|                       | WLAN Override disable 💌                                                       |                                                                                                    |                                 |

**注:バックホール**のデフォルトTx電力レベルは最高レベル(レベル1)で、Radio Resource Management(RRM)はデフォルトでオフです。

RAP を併置している場合は、各 RAP で代替隣接チャネルを使用することをお勧めします。これ により、同一チャネル干渉を低減できます。

# <u>RF チェック</u>

屋内メッシュ ネットワークでは、ノード間の親子関係を確認する必要があります。**ホップ**は、2 つの無線装置間のワイヤレス リンクです。親子関係は、ネットワーク内を移動するのに応じて変 化します。親子関係は、屋内メッシュ ネットワーク内の場所に依存します。

ワイヤレス接続(ホップ)においてコントローラにより近い無線装置が、ホップの他の側にある 無線装置の親となります。マルチホップ システムでは、コントローラに接続されているノードが RAP(親)となる、ツリー型構造があります。 第 1 ホップの反対側の隣接するノードは子となり 、第 2 ホップ以降の後続のノードはその特定の親の**ネイバー**となります。

#### 図1:2つのホップからなるネットワーク

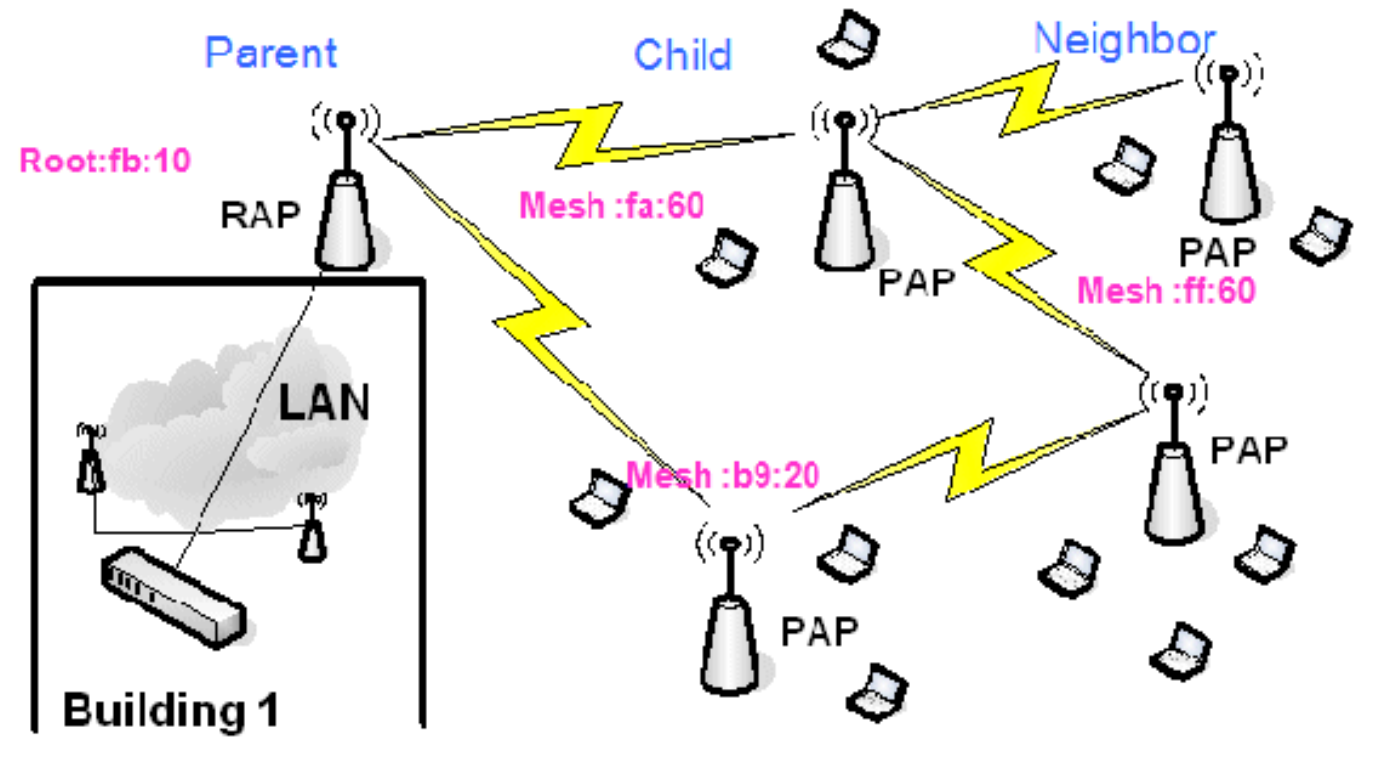

図 1 では、わかりやすくするために AP 名が示されています。次のスクリーン ショットでは、 RAP(fb:10) が調査されています。このノードは、(実際の導入における)屋内メッシュ AP(fa:60 および b9:20)を子として識別し、MAP ff:60 をネイバーとして識別しています。

スイッチの GUI インターフェイスから、次のパスに従って移動します。[Wireless] > [All APs] > [Rap1] [Neighbor Info]。

|                                                    |                          | $\frown$               | Sa <u>v</u> e Con   | figuration   <u>Ping</u>   Logcut   <u>R</u> efresh |
|----------------------------------------------------|--------------------------|------------------------|---------------------|-----------------------------------------------------|
| CISCO                                              | MONITOR WLANS CONTRO     | LLER WIRELESS SECURITY | MANASEMENT COMMANDS | 15 CP                                               |
| Winless                                            | All APs > Rap1 > Neighbo | r Info                 |                     | < Back                                              |
| - Anne Balaka                                      | Mesh Type                | AP Name/Radio Mac      | Base Radio Mac      |                                                     |
| * Access Points<br>All APs                         | Child                    | Mapl                   | 00:05:85:5C:89:20   |                                                     |
| <ul> <li>Radios</li> <li>802.11a/n</li> </ul>      | Chid                     | Map2                   | 00:05:85:5F:FA:60   |                                                     |
| 802.11b/g/n                                        | Default Neighbor         | Map3                   | 00:05:85:5F:FF:60   |                                                     |
| <ul> <li>AP Configuration</li> <li>None</li> </ul> |                          |                        |                     |                                                     |
| Mesh                                               |                          |                        |                     |                                                     |

屋内メッシュ ネットワークの親子関係が確立され、適切に保持されていることを確認します。

#### <u>相互接続の確認</u>

show Mesh は、ネットワーク内の相互接続を確認するための情報表示コマンドです。

これらのコマンドを各ノード(AP)でコントローラ CLI を使用して実行し、結果を Word ファイ ルまたはテキスト ファイルでアップロード サイトにアップロードする必要があります。

| (Cisco Control) | ler) >show mesh ?                         |
|-----------------|-------------------------------------------|
| env             | Show mesh environment.                    |
| neigh           | Show AP neigh list.                       |
| path            | Show AP path.                             |
| stats           | Show AP stats.                            |
| secbh-stats     | Show Mesh AP secondary backhaul stats.    |
| per-stats       | Show AP Neighbor Packet Error Rate stats. |
| queue-stats     | Show AP local queue stats.                |
| security-stats  | Show AP security stats.                   |
| config          | Show mesh configurations.                 |
| secondary-backl | naul Show mesh secondary-backhaul         |
| client-access   | Show mesh backhaul with client access.    |
| public-safety   | Show mesh public safety.                  |
| background-scar | ming Show mesh background-scanning state. |
| cac             | Show mesh cac.                            |

屋内メッシュ ネットワーク内で、マルチホップのリンクを選択し、RAP を出発点としてこれら のコマンドを発行します。コマンドの結果をアップロード サイトにアップロードします。

次の項に示す、すべてのコマンドは、図 1 の 2 つのホップからなる屋内メッシュ ネットワークに 対して発行されています。

#### Show Indoor Mesh Path

このコマンドは、MAC アドレス、ノードの無線装置のロール、アップリンク/ダウンリンク (SNRUp、SNRDown)の信号対雑音比(dB)、および特定のパスのリンク SNR(dB)を表示 します。

| d = 1                                                                 |            |          |           |          |       |                    |        |          |        |  |
|-----------------------------------------------------------------------|------------|----------|-----------|----------|-------|--------------------|--------|----------|--------|--|
| (Cisco Controller)                                                    | ) >show me | esh pati | n RAP1242 |          |       |                    |        |          |        |  |
| AP Name/Radio Mac                                                     | Channel    | Snr-Up   | Snr-Down  | Link-Snr | Flags | State              |        |          |        |  |
| RAP1242 is a Root AP.<br>(Cisco Controller) >show mesh path LAP1242-2 |            |          |           |          |       |                    |        |          |        |  |
| AP Name/Radio Mac                                                     | Channel    | Snn-Up   | Snn-Down  | Link-Snr | Flags | State              |        |          |        |  |
|                                                                       |            |          |           |          |       |                    |        |          |        |  |
| LAP1242-1<br>RAP1242                                                  | 56<br>56   | 29<br>41 | 29<br>32  | 27<br>34 | 0x86b | UPDATED<br>UPDATED | NEIGH  | PARENT   | BEACON |  |
| RAP1242                                                               | is a Root  | t AP.    | 52        |          | 01000 | 0104120            | HE LON | T THE TH | DENCON |  |

#### <u>屋内メッシュ ネイバーのサマリーの表示</u>

このコマンドは、MAC アドレス、親子関係、およびアップリンク/ダウンリンク SNR(dB)を表示します。

| (Cisco Controller)                                    | >show me                           | sh neig                          | gh ?                                  |                  |                |                                                     |  |  |  |
|-------------------------------------------------------|------------------------------------|----------------------------------|---------------------------------------|------------------|----------------|-----------------------------------------------------|--|--|--|
| detail Show<br>summary Show<br>(Cisco Controller)     | v Link ra<br>v Link ra<br>>show me | ate neig<br>ate neig<br>esh neig | gh detail.<br>gh summary<br>gh summar | /.<br>ry RAP1242 | 2              |                                                     |  |  |  |
| AP Name/Radio Mac                                     | Channel                            | Snr-Up                           | Snr-Down                              | Link-Snr         | Flags          | State                                               |  |  |  |
| LAP1242-2<br>LAP1242-1                                | 56<br>56                           | 0                                | 0<br>33                               | 00               | 0x860<br>0x960 | BEACON<br>CHILD BEACON                              |  |  |  |
| (Cisco Controller) >show mesh neigh summary LAP1242-1 |                                    |                                  |                                       |                  |                |                                                     |  |  |  |
| AP Name/Radio Mac                                     | Channe1                            | Snr-Up                           | Snr-Down                              | Link-Snr         | Flags          | State                                               |  |  |  |
| LAP1242-2<br>RAP1242                                  | 56<br>56                           | 30<br>43                         | 29<br>46                              | 28<br>31         | 0×961<br>0x86b | UPDATED CHILD BEACON<br>UPDATED NEIGH PARENT BEACON |  |  |  |

これで、ネットワークのノード間の関係を表示したり、各リンクの SNR 値を表示して RF 接続を 確認したりできます。

# <u>AP コンソール アクセス セキュリティ</u>

この機能により、AP のコンソール アクセスのセキュリティが強化されます。この機能を使用するには、AP 用のコンソール ケーブルが必要です。

次の項目がサポートされています。

| • | 指定した                                                                                                    | APにユー   | ーザ ID とノ             | パスワート              | ヾの組み合わ                | っせをプッ              | ッシュする        | らため  | の CLI。    |      |
|---|----------------------------------------------------------------------------------------------------|---------|----------------------|--------------------|-----------------------|--------------------|--------------|------|-----------|------|
|   | (Cisco                                                                                                    | Control | ler) >com            | nfig ap            | username              | Cisco              | ,<br>passwor | d Ci | sco ?     |      |
|   | all<br><cisco< th=""><th>AP&gt;</th><th>Configur<br/>Enter th</th><th>res the<br/>ne name</th><th>Username,<br/>of the C</th><th>/Passwo<br/>isco AP</th><th>rd for</th><th>a11</th><th>connected</th><th>APs.</th></cisco<> | AP>     | Configur<br>Enter th | res the<br>ne name | Username,<br>of the C | /Passwo<br>isco AP | rd for       | a11  | connected | APs. |

ユーザ名とパスワードの組み合わせをコントローラに登録されているすべての AP にプッシュするための CLI コマンド。

(Cisco Controller) >config ap username Cisco password Cisco all

これらのコマンドを使用することにより、コントローラからプッシュされたユーザ ID とパスワー ドの組み合わせを AP のリロード後も保持できます。AP をコントローラからクリアした場合、セ キュリティ アクセス モードはありません。AP は、ログインが成功すると SNMP トラップを生 成します。AP は、コンソールへのログインが 3 回続けて失敗した場合も SNMP トラップを生成 します。

# <u>イーサネット ブリッジング</u>

セキュリティ上、デフォルトでは MAP でイーサネット ポートがディセーブルになっています。 イネーブルにするには、RAP およびその MAP でイーサネット ブリッジングを設定しなければな りません。

結果として、イーサネット ブリッジングは次の 2 つのシナリオに対してイネーブルにする必要が あります。

•屋内メッシュ ノードをブリッジとして使用する場合。

イーサネット ポートを使用して MAP 上の任意のイーサネット デバイス (PC/ラップトップ、ビデオ カメラなど)を接続する場合。

Path: [Wireless] > 任意の AP をクリック > [Mesh]

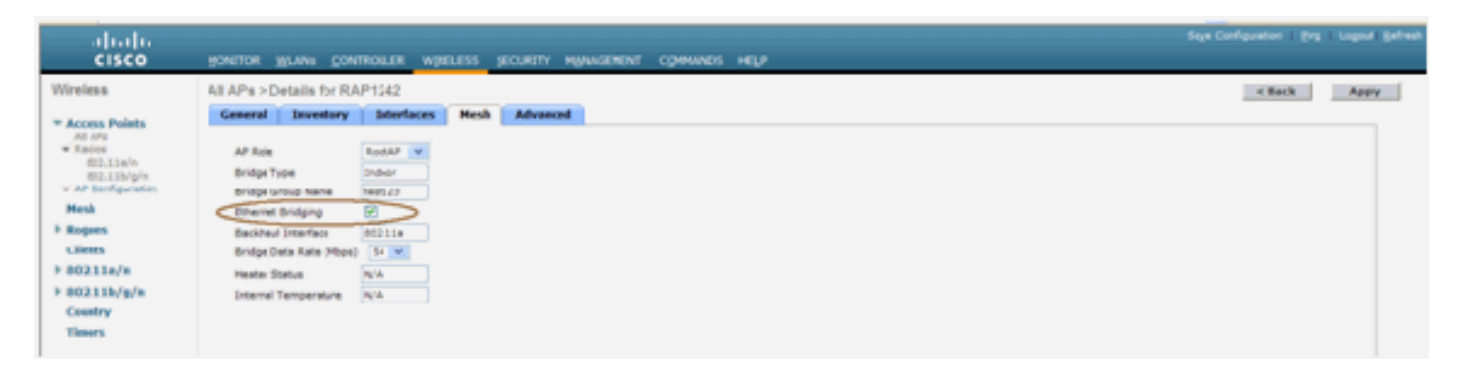

ブリッジングを行うノード間の距離を設定するための CLI コマンドがあります。ホップごとにビ デオ カメラなどのイーサネット デバイスを接続し、パフォーマンスを確認してみてください。

# <u>ブリッジ グループ名の拡張</u>

意図していない「ブリッジ グループ名」を使用して AP が不適切にプロビジョニングされる場合 があります。ネットワーク設計によって、この AP では、正しいセクターまたはツリーに到達し て見つけることができない場合もあります。互換性のあるセクターに到達できない場合は、AP が取り残される可能性があります。

**そのような取り残された AP を回復するために、3.2.xx.x コードでは「default」というブリッジ グループ名の概念が導入されました。**基本的な概念としては、設定されたブリッジ グループ名を 使用して他のどの AP にも接続できない AP は、ブリッジ グループ名として「default」という単 語を使用して接続を試みます。3.2.xx.x 以降のソフトウェアが実行されているすべてのノードは 、このブリッジ グループ名を持つ他のノードを受け入れます。

この機能は、新しいノードや不適切に設定されているノードを稼働中のネットワークに追加する 場合にも役立ちます。

稼働中のネットワークがある場合は、異なる BGN を持つ事前設定済みの AP をネットワークに 参加させます。この AP の MAC アドレスをコントローラに追加すると、この AP で「default」の BGN が使用されていることがコントローラに表示されます。 (CiscoController) > show mesh path Map3:5f:ff:60

00:0B:85:5F:FA:60 state UPDATED NEIGH PARENT DEFAULT (106B), snrUp 48, snrDown 4 8, linkSnr 49 00:0B:85:5F:FB:10 state UPDATED NEIGH PARENT BEACON (86B), snrUp 72, snrDown 63, linkSnr 57 00:0B:85:5F:FB:10 is RAP

| ahaha                                       |                    |              |          |           |            | Sa <u>v</u> e Co | nfiguration | <u>Ping Logcut R</u> efresh |
|---------------------------------------------|--------------------|--------------|----------|-----------|------------|------------------|-------------|-----------------------------|
| cisco                                       | MONITOR WLANS      | CONTROLLER   | WIRELESS | SECURITY  | MANAGEMENT | COMMANDS         | HELP        |                             |
| Wireless                                    | All APs > Rap1 > N | eighber Info |          |           |            |                  |             | < Back                      |
| - Accors Balats                             | Mesh Type          |              | AP Name/ | Radio Mac | Base R     | adio Mac         |             |                             |
| All APs                                     | Chid               |              | Map1     |           | 00:05:8    | 5:5C:89:20       |             |                             |
|                                             | Chid               |              | Map2     |           | 00:05:8    | 5:5F:FA:60       |             |                             |
| 802.11b/g/n<br>= NP Configuration<br>= None | Default Neighbor   |              | Map3     |           | 00:06:8    | 5:5F:FF:60       |             |                             |
| Mesh                                        |                    |              |          |           |            |                  |             |                             |
| Rogues                                      |                    |              |          |           |            |                  |             |                             |
| Clients                                     |                    |              |          |           |            |                  |             |                             |
| ▶ 802.11a/n                                 |                    |              |          |           |            |                  |             |                             |
| ▶ 802.11b/g/n                               |                    |              |          |           |            |                  |             |                             |
| Country                                     |                    |              |          |           |            |                  |             |                             |
| Timers                                      |                    |              |          |           |            |                  |             |                             |
|                                             |                    |              |          |           |            |                  |             |                             |

default BGN を使用している AP は、クライアントを関連付けて屋内メッシュの親子関係を形成 する、通常の屋内メッシュ AP として動作することができます。

default BGN を使用しているこの AP が適切な BGN を持つ別の親を検出すると、その親への切り 替えが行われます。

# <u>ログ:メッセージ、Sys、AP、およびトラップ</u>

## <u>メッセージ ログ</u>

メッセージ ログのレポート レベルを有効にします。コントローラ CLI から次のコマンドを発行 します。

(Cisco Controller) >config msglog level ?

| critical | Critical hardware or software Failure.    |
|----------|-------------------------------------------|
| error    | Non-Critical software error.              |
| security | Authentication or security related error. |
| warning  | Unexpected software events.               |
| verbose  | Significant system events.                |

(Cisco Controller) >config msglog level verbose

メッセージ ログを表示するには、コントローラ CLI から次のコマンドを発行します。

(Cisco Controller) >show msglog

Message Log Severity Level .... VERBDSE which no AP was configured from 00:0F:B5:93:71:E7 on port 0. Fri Jul 8 06:12:02 2005 [ERROR] spam\_radius.c 93: spamRadiusProcessResponse: A P Authorization failure for 00:0b:85:0e:04:80 Fri Jul 8 05:40:15 2005 [ERROR] spam\_tmr.c 501: Did not receive hearbeat reply from AP 00:0b:85:0e:05:80 8 05:38:45 2005 [ERROR] spam\_lrad.c 1310: Validation of Config Request Fri Jul failed from AP 00:0b:85:0e:05:80 8 05:38:40 2005 [ERROR] spam\_lrad.c 1310: Validation of Config Request Fri Jul failed from AP 00:0b:85:0e:14:00 8 05:38:40 2005 Previous message occurred 5 times Fri Jul 8 05:33:54 2005 [ERROR] spam\_lrad.c 1310: Validation of Config Request Fri Jul failed from AP 00:0b:85:0e:05:80 8 05:32:23 2005 [ERROR] poe.c 449: poeInitPowerSupply : poePortResync Fri Jul returned FAILURE Fri Jul 8 05:32:17 2005 [ERROR] dhcpd.c 78: dhcp server: binding to 0.0.0.0 [ERROR] rrmgroup.c 733: Airewave Director: 802.11a swi Fri Jul 8 05:32:17 2005 tch group reset 8 05:32:16 2005 [ERROR] rrngroup.c 733: Airewave Director: 802.11bg sw Fri Jul itch group reset Fri Jul 8 05:32:16 2005 Previous message occurred 2 times 8 05:31:19 2005 [CRITICAL] osapi\_sem.c 794: Error! osapiMutexTake cal Fri Jul

メッセージ ログをアップロードするには、コントローラ GUI インターフェイスを使用します。

1. [Commands] > [Upload] をクリックします。

| սիսիս                           |           |               |            |           |            |            | Sa <u>v</u> e Co | nfiguration Ping | Logcut <u>R</u> efresh |
|---------------------------------|-----------|---------------|------------|-----------|------------|------------|------------------|------------------|------------------------|
| CISCO                           | MONITOR   | <u>W</u> LANs | CONTROLLER | WIRELESS  | SECURITY   | MANAGEMENT | COMMANDS         | HELP             |                        |
| Commands                        | Downloa   | d file to (   | Controller |           |            |            |                  | flear            | Download               |
| Dovinload File                  | File Type |               |            | Code      |            |            |                  |                  |                        |
| Rebaut                          | TFTP Serv | er            |            |           |            |            |                  |                  |                        |
| <b>Reset to Factory Default</b> | IP Addres | 15            |            | 10.51.1.5 | Ł          |            |                  |                  |                        |
| Set Time                        | Maximum   | retries       |            | 10        |            |            |                  |                  |                        |
|                                 | Timeout ( | seconds)      |            | 6         |            |            |                  |                  |                        |
|                                 | file Path |               |            | J         |            |            |                  |                  |                        |
|                                 | file Name |               |            | AS_4200   | 4_1_122_51 | h+6        |                  |                  |                        |
|                                 |           |               |            |           |            |            |                  |                  |                        |

 2. TFTP サーバの情報を入力します。このページでは、アップロードに関するさまざまなオプションと、送信するファイルを選択できます。メッセージ ログイベント ログトラップ ログクラッシュ ファイル(存在する場合)クラッシュ ファイルの有無をチェックするには、 [Management] > [Controller Crash] をクリックします。

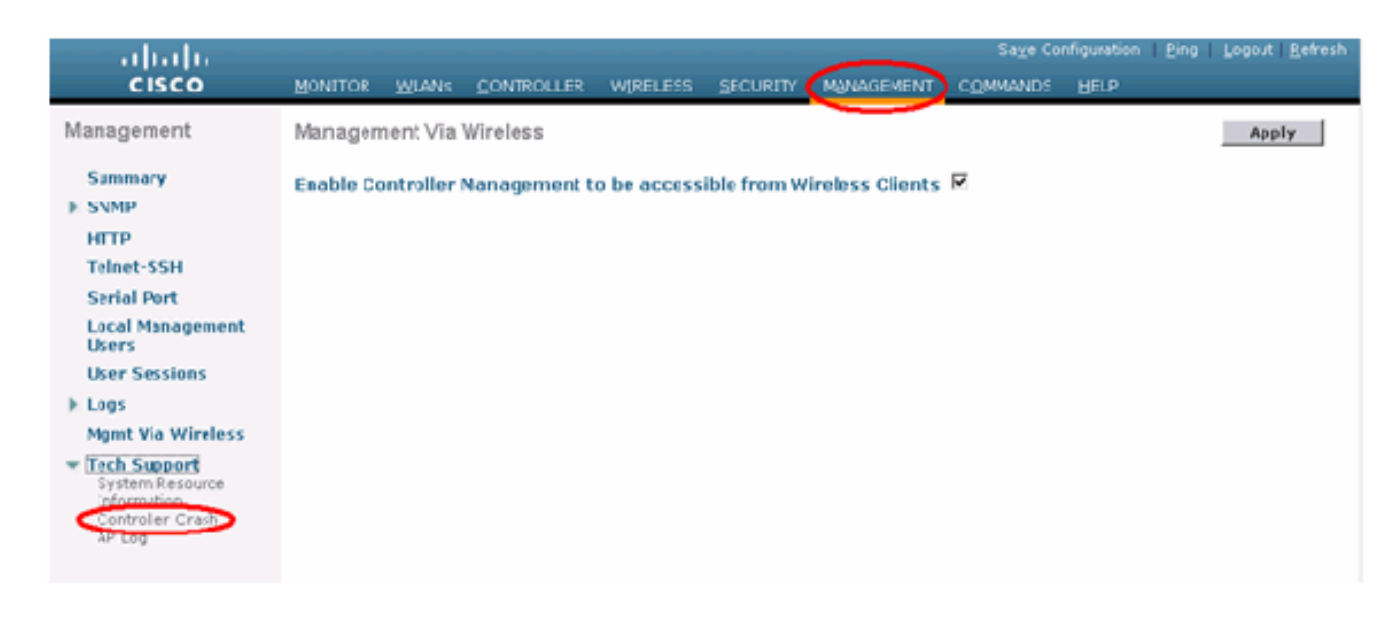

## <u>AP ログ</u>

コントローラの該当する GUI ページに移動し、AP ログをチェックしてローカル AP の情報を探 します(該当する場合)。

| Cance Sections                                                                                                    |            |           |            |          |                  | -              | Save Configuratio     | n   Ping   L | ogout Refresh |
|----------------------------------------------------------------------------------------------------|------------|-----------|------------|----------|------------------|----------------|-----------------------|--------------|---------------|
| A. A.                                                                                                    | MONITOR    | WJANS     | CONTROLLER | WIRELES: | s securativ      | MANAGEMENT COM | MANDS HELP            |              |               |
| Management                                                                                                    | AP Log In  | formation |            |          |                  |                |                       |              |               |
| Summary                                                                                                    | AP Nemc    |           |            | AP ID    | MAC Address      | Admin Status   | Operational<br>States | Port         |               |
| SNNP<br>General<br>SNMP V3 Users<br>Communities<br>Trap Deceivers<br>Trap Controls<br>Trap Logs<br>HTTP<br>Telret-SSH<br>Serial Port<br>Local Management<br>Users<br>Hicer Sections<br>Syslog<br>Mgmt Via Wireless<br>Message logs<br>Tech Support<br>System Resource<br>Information<br>Costroller Crash<br>APLon | Fap3:Sfff: | 60        |            | 25       | 00:0b:85:5f:H:60 | Enable         | REG                   | 1            | Get           |

# <u>トラップ ログ</u>

コントローラの該当する GUI ページに移動し、トラップ ログをチェックします。

| Croco Sverens               |      |                  |                 |                             |                               |                              |                                      |                 | nfiguration | Ping Logout Refresh |
|-----------------------------|------|------------------|-----------------|-----------------------------|-------------------------------|------------------------------|--------------------------------------|-----------------|-------------|---------------------|
| ▲ A.                        | MONT | TOR              | W.ANe           | CONTROLLER                  | WIRELESS                      | SECURITY                     | MANAGEMENT                           | COMMANDS        | HELP        |                     |
| Management                  | Trap | Logs             |                 |                             |                               |                              |                                      |                 |             | Clear Log           |
| Summary                     | Num  | ber of           | Traps sir       | ce last reset               | 1208                          |                              |                                      |                 |             |                     |
| SNNP                        | 5um  | ber of           | Traps su        | ce log last viev            | ved 1208                      |                              |                                      |                 |             |                     |
| SMP V3 Users<br>Communities | Log  | Syste            | m Time          | Тгар                        |                               |                              |                                      |                 |             |                     |
| Trap Receivers              | 0    | Tue M-<br>18:58: | ar 7<br>51 2006 | Rogue AP: 0<br>Interface no | 0:05:85:1e:53<br>:1(802.115/g | :66 detecte<br>) with RSSI:  | d on Base Radio N<br>-66 and SNR: 19 | AC : CO:0b:85   | 5f:ft:10    |                     |
| Trop Loga                   | 1    | Tos M.<br>18:58: | 51 2006         | Rogue AP: 0<br>Interface no | 0:05:05:14:53                 | :66 detecte<br>) with RSSI:  | d on Base Radio M<br>-79 and SNR: 11 | AC : CO:0b:05   | 5c:b9:20    |                     |
| нттр                        | 2    | Tue M.<br>18:58: | ar 7<br>51 2006 | Rogue AP: 0<br>Interface no | 0:05:85:17:48                 | df detected                  | on Base Radio No<br>-78 and SNR: 12  | AC:00:0b:85:    | 5c:b9:20    |                     |
| Telret-354<br>Serial Dort   | 3    | Tue M.<br>18:58: | ar 7<br>51 2006 | Rogue AP: 0<br>Interface no | 0:02:8a:5E:46                 | :f2 detected<br>) with RSSI: | on Base Radio Na<br>-85 and SNR: 3   | AC:00:0b:85:    | 5c:b9:20    |                     |
| Local Management            | 4    | Tue M.           | ar 7<br>51 2006 | Rogue AP: 0<br>Interface no | 0:05:85:17:03                 | 4d detecte                   | d on Base Radio M<br>-80 and SNR: 11 | AC : CO:Ob:85   | :5c:b9:20   |                     |
| Users                       | 5    | Tue Ma           | ar 7<br>51 2006 | Rogue AP: 0                 | 0:05:85:11:49                 | 8d detecte                   | d on Base Radio N<br>-82 and SNR: 9  | AC : CO:0b:85   | 5c:b9:20    |                     |
| Liser Sessions<br>Susion    | 6    | THE PL           | ar /<br>51 2006 | Rogue AP : U                | 0100185111149                 | ath RSSI:                    | d on Base Kadio M                    | AC   COLODIRS   | 5009120     |                     |
| Mont Via Wireless           | 7    | Tue Ma           | ar 7            | Rogue AP: 0                 | 0:40:96:a1:61                 | :Za detecte                  | d on Base Radio M                    | AC : CO:0b:85   | :5c:b9:20   |                     |
| Message logs                | 8    | Tue Ma           | ar 7            | Rogue : 00:4                | 0:94:a2:7d:c2                 | removed fr                   | om Base Radio M                      | AC:00:05:85:5   | 5c:b9:20    |                     |
| Tech Support                | 9    | Tue M.           | 40 2006<br>ar 7 | Rogue : 00:00               | 5-81-15-68-5e                 | renoved fr                   | om Jase Radio M                      | LC + 00:0b:85:  | Scib5:20    |                     |
| Information                 | 10   | Tue M            | ar 7            | Rogue : 00:1                | 3:5f:55:ea:06                 | removed fr                   | om Base Radio MA                     | C:00:0b:85:5    | c:b9:20     |                     |
| AP Log                      | 11   | 18:58:<br>Tue M  | 152006<br>ar 7  | Rogue : 00:01               | 1(802.116/g<br>b:85:17:9c61   | removed fr                   | om Base Radio M                      | AC : 00:05:85:5 | 5f:fb:10    |                     |
|                             | -    | 18:58:<br>Tue N. | ar 7            | AP Disassici                | ated. Base Br                 | die MAC-80                   | 0h-65-56-66-60                       |                 |             |                     |
|                             | 13   | Tue M            | 10 2006         | ar's Interfor               |                               | Speration                    | state Dowr: Base                     | Radio MAC:00    | 0b:85:5f:ff | 60                  |
|                             | 14   | 18:58;<br>Tue N  | 102006<br>ar 7  | AP's Interfac               | beat Timeou<br>e-0(802.11a)   | t<br>Operation (             | State Dumi: Base                     | Radio NAC-00    | ob.ea.af.ff | 0.0                 |
|                             |      | 18:58:<br>Tue M  | 10 2006<br>ar 7 | Cause=Heart                 | beat Timeout                  | t.                           | about the sec                        |                 |             |                     |
|                             | 15   |                  |                 | AP DISASSICI                | ated, Base Ra                 | DOLCHAC(00)                  | 00:05:51:14:60                       |                 |             |                     |

# <u>パフォーマンス</u>

# <u>スタートアップ コンバージェンス テスト</u>

コンバージェンスは、次に示すように、最初に起動されてから WLAN コントローラとの間で安定 した LWAPP 接続を確立するまでの、RAP/MAP による所要時間です。

| コンバージェンス テスト           | コンバ <sup>.</sup><br>) | ージェン | ѵ時間(∶ | 分:秒  |
|------------------------|-----------------------|------|-------|------|
|                        | RAP                   | MAP1 | MAP2  | MAP3 |
| イメージのアップグレー<br>ド       | 2:34                  | 3:50 | 5:11  | 6:38 |
| コントローラのリブート            | 0:38                  | 0:57 | 1:12  | 1:32 |
| 屋内メッシュ ネットワー<br>クの電源投入 | 2:44                  | 3:57 | 5:04  | 6:09 |
| RAP リブート               | 2:43                  | 3:57 | 5:04  | 6:09 |
| MAP の再参加               |                       | 3:58 | 5:14  | 6:25 |
| 親(同じチャネル)の<br>MAP の変更  |                       | 0:38 |       |      |

# <u>WCS</u>

## <u>屋内メッシュ アラーム</u>

WCS は、コントローラからのトラップに基づいて、屋内メッシュ ネットワークに関連するこれ らのアラームおよびイベントを生成します。

- Poor Link SNR
- Parent Changed
- Child moved
- MAP Changes parent frequently
- Console port event
- MAC Authorization failure
- Authentication failures
- Child excluded Parent

[Mesh Links] をクリックします。屋内メッシュ リンクに関連するすべてのアラームが表示されます。

| ahaha                                                                                                    | Wireless Control System                                                | Username: root   Lopout   Tefresh   Writ Vew |
|----------------------------------------------------------------------------------------------------|------------------------------------------------------------------------|----------------------------------------------|
| CISCO                                                                                                    |                                                                        |                                              |
| Andrew Second                                                                                                    | R Server Depart Compet Concert Barrier Bar                             |                                              |
|                                                                                                    | INC. 3 NOTE                                                            | Ed. 1906 Ed. Contents                        |
| Name of Contractions                                                                                                    | General Client Security Hish                                           |                                              |
| Secondary                                                                                                    | Enventory Detail Mahas Count                                           |                                              |
| New Search<br>Saved Startden Ook<br>«Selec Search» &                                                                                                    |                                                                        |                                              |
|                                                                                                    |                                                                        |                                              |
|                                                                                                    | Ceverage Ansas 🖂 Recent (overage tales (g)                             | 8                                            |
|                                                                                                    | Name Tutul AN AGO DO Radio Clerks Assess fulnt Interface Clerks Clerks |                                              |
|                                                                                                    | Building2) 4 4 4 0 0 No Coverage Holes found                           |                                              |
|                                                                                                    | View All Head                                                          |                                              |
|                                                                                                    | Total APs not yet assigned to Maps : 3                                 |                                              |
| Alarm Tummary 9<br>Ropus of<br>Coverage mote<br>Sacurds<br>Canona finds<br>Local finds<br>Local finds<br>Local finds<br>Local finds<br>Local finds<br>Local finds<br>Local finds<br>Local finds<br>Local finds |                                                                        |                                              |

次のアラームは、屋内メッシュ リンクに適用されます。

- Poor link SNR: このアラームは、リンクの SNR が 12 db を下回ると生成されます。ユーザ はこのしきい値を変更できません。子または親のバックホール リンクで低い SNR が検出さ れると、トラップが生成されます。このトラップには、SNR 値と MAC アドレスが含まれま す。アラームの重大度は Major です。信号強度が高いだけでは受信側のパフォーマンスを良 好に保つことはできないため、信号対雑音比(SNR)は重要です。着信信号は、発生する雑 音や干渉のどれよりも強力でなくてはなりません。たとえば、干渉が強かったり雑音レベル が高かったりすると、信号強度が高くても無線のパフォーマンスが下がることがあります。
- Parent changed : このアラームは、子が別の親に移動したときに生成されます。親との関連 付けが失われると、子は別の親に参加し、前の親と新しい親の両方の MAC アドレスを含む トラップを WCS に送信します。アラームの重大度:情報。
- Child moved:このアラームは、子のロストトラップをWCSが受け取った場合に生成されます。親APが子との関連付けを失ったことを検出し、子との通信ができなくなると、子のロストトラップをWCSに送信します。このトラップには、子のMACアドレスが含まれます。アラームの重大度:情報。

- MAP parent changed frequently: このアラームは、屋内メッシュ AP が親を頻繁に変えた場合に生成されます。MAP の親変更カウンタが指定期間の間にしきい値を超えると、WCS にトラップを送信します。このトラップには、MAP の変更回数とその期間が含まれます。たとえば、2 分間に 5 回の変更があるとトラップが送信されます。アラームの重大度:情報。
- Child Excluded Parent:このアラームは、子が親をブラックリストに登録したときに生成されます。子は、コントローラでの認証試行が一定回数失敗すると、親をブラックリストに登録できます。子は、ブラックリストに登録された親を記憶し、子がネットワークに参加するときに、ブラックリストに登録された親のMAC アドレスとブラックリストへの登録期間を含むトラップを送信します。

屋内メッシュ リンク以外のアラーム:

- Console Port Access: コンソール ポートを使用すると、ユーザ名とパスワードを変更して、 取り残された屋外 AP を回復できます。ただし、AP への認証されたユーザ アクセスをすべ て防ぐために、WCS は、他ユーザがログインを試みるたびに、アラームを送信する必要があ ります。屋外に配置されている AP は物理的に脆弱なため、保護の目的でこのアラームが必 要になります。このアラームは、ユーザが正常に AP のコンソール ポートにログインした場 合、または続けて3回ログインに失敗した場合に生成されます。
- MAC Authorization Failure:このアラームは、屋内メッシュに参加しようとした AP が、 MAC フィルタ リストに登録されていないために認証に失敗したときに生成されます。WCS は、コントローラからトラップを受信します。トラップには、認証に失敗した AP の MAC ア ドレスが含まれます。

### メッシュレポートおよび統計情報

4.1.185.0 からの強化されたレポートおよび統計情報フレームワークが引き継がれています。

- No Alternate Path
- Mesh Node Hops
- Packets error Stats
- Packet Stats
- Worst Node Hop
- Worst SNR Links

| abab                                                | Wireless Control System Username: root   Logout   Refresh   Print W |                         |                                  |                    |                       |  |  |  |
|-----------------------------------------------------|---------------------------------------------------------------------|-------------------------|----------------------------------|--------------------|-----------------------|--|--|--|
| CISCO                                               | Monitor - Reports -                                                 | <u>C</u> osfigure - Los | ation • <u>A</u> dministration • | Help -             |                       |  |  |  |
| Mesh Reports                                        | Mesh No Alternate                                                   | Parent                  |                                  |                    | Select a command 💌 GO |  |  |  |
| Nesh No Alternate<br>Parent                         | Report Title                                                        | Schedule                | Last Run Time                    | Next Scheduled Run |                       |  |  |  |
| Mesh Node Hops                                      | C test                                                              | Disabled                |                                  |                    | Rur Now               |  |  |  |
| Mesh Packet Error Stats                             |                                                                     |                         |                                  |                    |                       |  |  |  |
| Mesh Packet Stats                                   |                                                                     |                         |                                  |                    |                       |  |  |  |
| Mesh Worst Node Hops                                |                                                                     |                         |                                  |                    |                       |  |  |  |
| Mesh Worst SNRLinks                                 |                                                                     |                         |                                  |                    |                       |  |  |  |
|                                                     |                                                                     |                         |                                  |                    |                       |  |  |  |
|                                                     |                                                                     |                         |                                  |                    |                       |  |  |  |
|                                                     |                                                                     |                         |                                  |                    |                       |  |  |  |
|                                                     |                                                                     |                         |                                  |                    |                       |  |  |  |
|                                                     |                                                                     |                         |                                  |                    |                       |  |  |  |
| Alarm Summary 🔍                                     |                                                                     |                         |                                  |                    |                       |  |  |  |
| Roque AP 0 191<br>Coverage Hole 0<br>Security 0 0 0 |                                                                     |                         |                                  |                    |                       |  |  |  |
| Controllers 0 0 0<br>Access Points 0 0 2            |                                                                     |                         |                                  |                    |                       |  |  |  |
| Mesh Links 0 0 0<br>Location 0 0 0                  |                                                                     |                         |                                  |                    |                       |  |  |  |

#### No Alternate Path

通常、屋内メッシュ AP は複数のネイバーを持ちます。屋内メッシュ AP が親との関連付けを失った場合、AP は代替の親を検出できます。ネイバーが示されていない場合に親との関連付けを 失うと、AP はどの親にも接続できなくなる場合もあります。そのため、代替の親を持たない AP を知っておくことはユーザにとって重要です。このレポートには、現在の親以外にネイバーを持 たないすべての AP が示されます。

#### Indoor Mesh Node Hops

このレポートには、ルート AP(RAP)からのホップ数が表示されます。 次の条件に基づいてレ ポートを作成できます。

- [AP By Controller]
- [AP By Floor]

#### Packet Error Rates

パケット エラーは、干渉やパケット廃棄によって発生します。パケット エラー率は、送信された パケットの数と正常に送信されたパケットの数に基づいて計算されます。パケット エラー率はバ ックホール リンクで測定され、ネイバーと親の両方に関して収集されます。AP は、パケット情 報をコントローラに定期的に送信します。AP は、親が切り替わるとすぐに、収集したパケット エラー情報をコントローラに送信します。WCS は、デフォルトで 10 分ごとにコントローラから のパケット エラー情報をポーリングし、最長で7日間データベースに格納します。WCS では、 パケット エラー率はグラフとして表示されます。このパケット エラー グラフは、データベース に格納されている履歴データに基づきます。

#### **Packet Stats**

このレポートには、ネイバーから送信されたパケットの合計数と、ネイバーから正常に送信され たパケットの合計数のカウンタ値が表示されます。レポートは特定の条件に基づいて作成できま す。

#### Worst SNR Links

ノイズの問題は、異なるタイミングで発生することがあります。また、ノイズは、異なるレート で増大したり、異なる期間にわたって継続したりすることがあります。次の図は、選択したイン ターフェイスに加えて無線 a と無線 b/g の両方に関してレポートを作成できることを示していま す。このレポートには、デフォルトで 10 個の 最悪条件の SNR リンクが表示されます。表示す る最悪条件のリンクの数は 5 ~ 50 個の範囲で選択できます。このレポートは、直前の 1 時間、 直前の 6 時間、前日、過去 2 日間、および最大 7 日間を指定して生成できます。データは、デフ ォルトで 10 分ごとにポーリングされます。データは、最長で 7 日間データベースに保持されま す。[Neighbor Type] の選択基準では、[All Neighbors] または [Parent/Children only] を選択できま す。

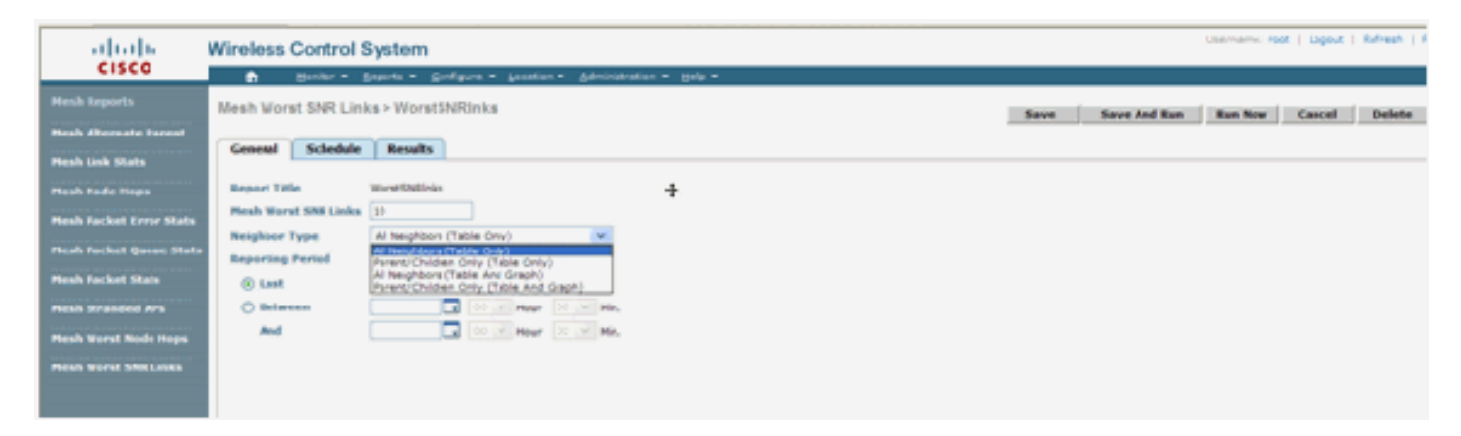

| als als                  |                             |                    |                        |               |            |              |              | Username: root   Logaut   Tefresh   Im | e vi |
|--------------------------|-----------------------------|--------------------|------------------------|---------------|------------|--------------|--------------|----------------------------------------|------|
| CIECO.                   | Wireless Contiol System     |                    |                        |               |            |              |              |                                        |      |
| cisco                    | 👌 Bonkor • Baports • C      | prigure - Loadi    | on · Administration ·  | 849 4         |            |              |              |                                        |      |
| Mesh Reports             | Mesh Worst SNRLinks > Worst | SNRinks            |                        |               |            |              | Save And Run | Run fow Cancel Delete                  |      |
| Heah Alternate Parent    |                             |                    |                        |               |            | _            |              |                                        |      |
| Heah Link State          | General Schedule Rosello    | L                  |                        |               |            |              |              |                                        |      |
| Pleash Node Noos         |                             |                    |                        |               |            |              | R            | Export   Email   Printer friendly      |      |
| Nesh Packet Force State  |                             |                    |                        |               |            |              |              |                                        |      |
|                          |                             | Mesh Wors          | st SNR Links           |               | Wi         | reless Contr | ol System    |                                        |      |
| Plesh Peckel Queue Stats |                             | Generalist Thullov | 22 15 5655 PST 2007    |               |            |              | CISCO        |                                        |      |
| Resh Packet Stats        |                             | Mish Worst SVR U   | Jinks: 10              |               |            |              |              |                                        |      |
| Hesh Stranded Als        |                             | Neighbor Type: All | Neighbors (Table Only) |               |            |              |              |                                        |      |
| Please Wee at Node Hope  |                             | Reporting Period.  | Last 1 hours           |               |            |              |              |                                        |      |
| Heah Worst SNR Union     |                             | Name               | BAC Address            | Reigh AP Name | Neigh BAC  | Reigh SNR    | Neigh Type   |                                        |      |
|                          |                             | LiP1242-3          | 011415-00-07x0         | LUH242-2      | 014159070  | 9            | parent       |                                        |      |
|                          |                             | LiPtord-3          | 011410-00-07x0         | LAPIDIO-2     | 0141539310 | 20           | peret        |                                        |      |
|                          |                             | LP1240-3           | 011416-00-07x0         | UPI040-2      | 014180000  | 2            | parent       |                                        |      |
|                          |                             | LiP1240-3          | 011415-080740          | LAPIDIZ-2     | 014150310  | 28           | perent       |                                        |      |
|                          |                             | LiPtoto 3          | 011410-00110           | UPIDID-2      | 0141859310 | 2            | parent.      |                                        |      |
|                          |                             |                    |                        |               |            |              |              |                                        |      |

#### Worst Node Hops

このレポートには、デフォルトで 10 個の最悪条件のホップ数の AP が表示されます。AP のホッ プ数が多すぎる場合、リンクは脆弱である可能性があります。ユーザは、ルート AP からのホッ プ数が多い AP を隔離して、適切に対処できます。このノード数の基準を5~50の間で変更できま す。この図のレポート・タイプ・フィルタ基準は、表のみ、表とグラフのいずれかです。

| ababa                       | Wireless Control System Usemania: root   Lepost   Advesh   Port Vew |                                         |  |  |  |  |  |
|-----------------------------|---------------------------------------------------------------------|-----------------------------------------|--|--|--|--|--|
| cisco                       | 🚓 Hunder + Baseri + Configure + Landian + Jahrinistation + Hals +   |                                         |  |  |  |  |  |
| Hesh Reports                | Mesh Warst Node Hops > WorstNodehps                                 | Save Save And Run Run New Cancel Delete |  |  |  |  |  |
| Heah Alternate Parent       |                                                                     |                                         |  |  |  |  |  |
| Mesh Link Stats             | General Scheide Results R                                           |                                         |  |  |  |  |  |
| Mesh Node Hops              | Report Title Worstholehos                                           |                                         |  |  |  |  |  |
| Heah Pucket Error State     | Number Nodes 10                                                     |                                         |  |  |  |  |  |
| March Barbard Channel State | Report Type Table Only w                                            |                                         |  |  |  |  |  |
| Henn Packet Quese state     | Reporting Period                                                    |                                         |  |  |  |  |  |
| Hesh Pucket Stats           | 🖲 Lawi Lawi I Nov 💌                                                 |                                         |  |  |  |  |  |
| Hesh Stranded Als           | Citetveen III III V Har III V Ha.                                   |                                         |  |  |  |  |  |
| Plesh Worst Node Hops       | And I I I I Have A I I Have                                         |                                         |  |  |  |  |  |
| Mesh Worst SNE Links        |                                                                     |                                         |  |  |  |  |  |

#### このレポートの結果を次の図に示します。

| alialia                 | Wireless Control                    | System     |                      |                          |           |                         |                      | Usemene root I Leasut I Refeah I I |  |
|-------------------------|-------------------------------------|------------|----------------------|--------------------------|-----------|-------------------------|----------------------|------------------------------------|--|
| cisco                   | B Booker r                          | Beauty - D | poligere - Loosti    | ion v géninistration v 🛛 | ele -     |                         |                      |                                    |  |
|                         | Mesh Worst Node Hops > WorstNodehps |            |                      |                          |           | Save Save And Run       | Run Now Cansel Odete |                                    |  |
| Mark Alternate Passed   |                                     |            |                      | D.                       |           |                         |                      |                                    |  |
| Pleak Link State        | General Schedul                     | e Realts   |                      | 46                       |           |                         |                      |                                    |  |
| Mark Side Hope          |                                     |            |                      |                          |           |                         |                      | Expet   Email   Printer Friendly   |  |
| Pesh Packet Error Mats  |                                     |            |                      |                          |           | Winsteam                | Control Surface July |                                    |  |
| Noch Perket Queue Stat  |                                     |            | Mesh Worst Node Hops |                          |           | wireless Control System |                      |                                    |  |
| Nesh Packet Stats       |                                     |            | Generated. Thu Nov   | 22 16 10 3 PST 2007      |           |                         |                      |                                    |  |
| Mark dependent sta      |                                     |            | Number Noder, 1      | 0<br>h Onte              |           |                         |                      |                                    |  |
|                         |                                     |            | Reporting Paried     | Last 1 hors              |           |                         |                      |                                    |  |
| Hesh Worst Node Hops    |                                     |            |                      |                          |           |                         |                      |                                    |  |
| Healt Moral Shill Links |                                     |            | APName               | MAC Address              | Node News | Parent AP Name          | Parent MAC Autoress  |                                    |  |
|                         |                                     |            | LAPI042-3            | 10.14.15.59.07.ad        | 2         | LAPI0.0.2               | 0014/00/08/07/10     |                                    |  |
|                         |                                     |            | LANDAD-1             | 10.10.2h a7.at b1        | 1         | RAP1312                 | 001074/tv7010        |                                    |  |
|                         |                                     |            |                      |                          |           |                         |                      |                                    |  |

#### セキュリティ統計情報

屋内メッシュ セキュリティ統計情報は、AP の詳細ページの [Bridging info] セクションの下に表示 されます。屋内メッシュ ノード セキュリティ統計情報テーブルのエントリは、子屋内メッシュ ノードが親屋内メッシュ ノードとの間で関連付けや認証を行ったときに作成されます。屋内メッ シュ ノードとコントローラとの関連付けが解除されると、エントリは削除されます。

## <u>リンク テスト</u>

WCS では、AP 間のリンク テストがサポートされています。任意の 2 つの AP を選択し、その 2 つの AP の間でリンク テストを実行できます。

これらの AP が RF ネイバーの場合は、リンク テストの結果が得られます。結果は、ページを完 全に更新することなく、MAP 上のダイアログに表示されます。ダイアログは簡単に処理できます 。

ただし、これらの 2 つの AP が RF ネイバーでない場合、WCS は、複合型の複数リンク テスト を行うために 2 つの AP 間のパスを検出しようとはしません。

2 つのノード間のリンク上の矢印にマウスを合わせると、次のようなウィンドウが表示されます 。

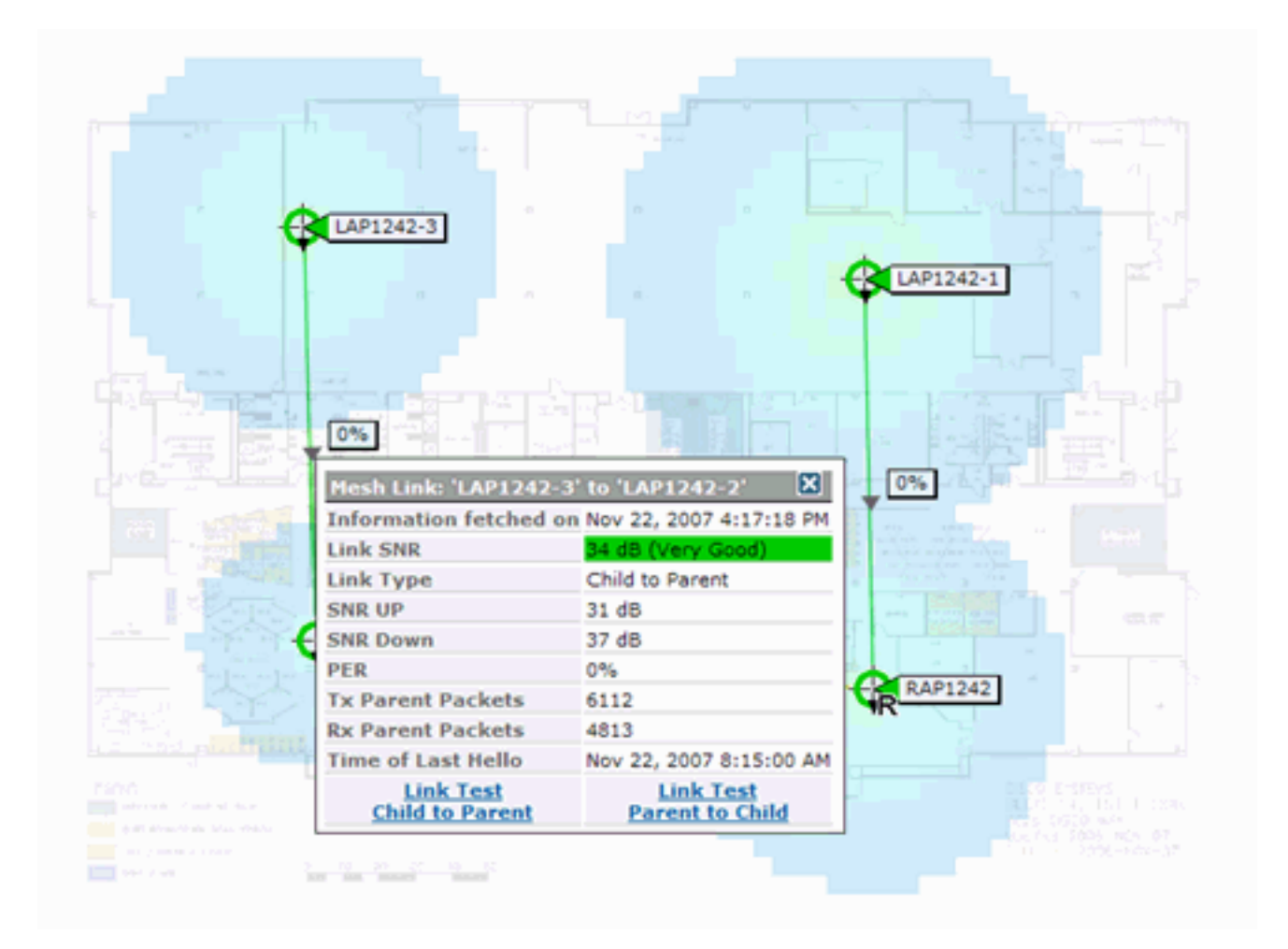

## <u>ノードツーノード リンク テスト</u>

このリンク テスト ツールは、任意の 2 つの AP 間のリンク品質を確認するためのオンデマンド ツールです。WCS では、この機能は AP の詳細ページに追加されます。

AP の詳細ページの、リンクが横に表示されている [Indoor Mesh Link] タブに、リンク テストを 実行するためのリンクが示されています。

コントローラ CLI リンク テスト ツールでは、オプションの入力パラメータとして、パケット サ イズ、リンク テスト パケットの総数、テスト期間、およびデータ リンク レートといったオプシ ョンの入力パラメータがあります。リンク テスト用のこれらのオプション パラメータには、デフ ォルト値があります。ノードの MAC アドレスは、唯一の必須入力パラメータです。

リンク テスト ツールは、強度、送信されたパケット数、およびノード間で受信されたパケット数 をテストします。リンク テスト用のリンクは、AP の詳細レポートに表示されます。このリンク をクリックすると、リンク テストの結果を示すポップアップ画面が表示されます。リンク テスト は、親子とネイバー間に適用されます。

リンク テストの出力には、送信されたパケット数、受信されたパケット数、エラー パケット数 (さまざまな理由のためのバケット)、SNR、ノイズ フロア、および RSSI が含まれます。

リンク テストでは、少なくとも次の詳細情報が GUI に表示されます。

- •送信されたリンク テスト パケット数
- •受信されたリンク テスト パケット数
- 信号強度(dBm)

•信号対雑音比

### <u>オンデマンド AP ネイバー リンク</u>

これは、WCS Map の新機能です。メッシュ AP をクリックすると、詳細情報を含むポップアッ プ ウィンドウが表示されます。次に [View Mesh Neighbors] をクリックすると、選択した AP の ネイバー情報が取得され、選択した屋内メッシュ AP のすべてのネイバーを含む表が表示されま す。

[View Mesh Neighbor] リンクをクリックすると、強調表示されている AP のすべてのネイバーが 表示されます。このスナップショットには、すべてのネイバー、ネイバーのタイプ、および SNR 値が表示されます。

#### <u>ping テスト</u>

ping テストは、コントローラと AP の間で ping を実行するためのオンデマンド ツールです。 ping テスト ツールは、AP の詳細ページと MAP の両方で使用できます。AP の詳細ページまたは MAP の AP 情報の [Run Ping Test] リンクをクリックすると、コントローラから現在の AP への ping を実行できます。

## 結論

エンタープライズ メッシュ(つまり、屋内メッシュ)は、有線イーサネットで接続を提供できな い場所にシスコ ワイヤレス カバレッジを拡張するものです。エンタープライズ メッシュにより 、ワイヤレス ネットワークの柔軟性および管理性が実現されます。

有線 AP で提供される機能のほとんどは、屋内メッシュ トポロジで提供されます。エンタープラ イズ メッシュは、同じコントローラ上で有線 AP と共存させることができます。

## <u>関連情報</u>

・<u>テクニカル サポートとドキュメント – Cisco Systems</u>